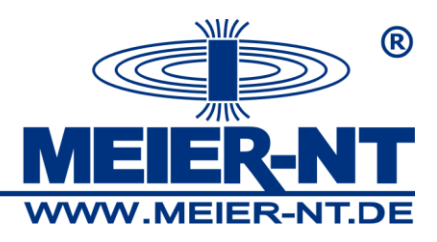

# Bedienungsanleitung ADL-MXSmini<sup>®</sup>

# Solar- Datenlogger

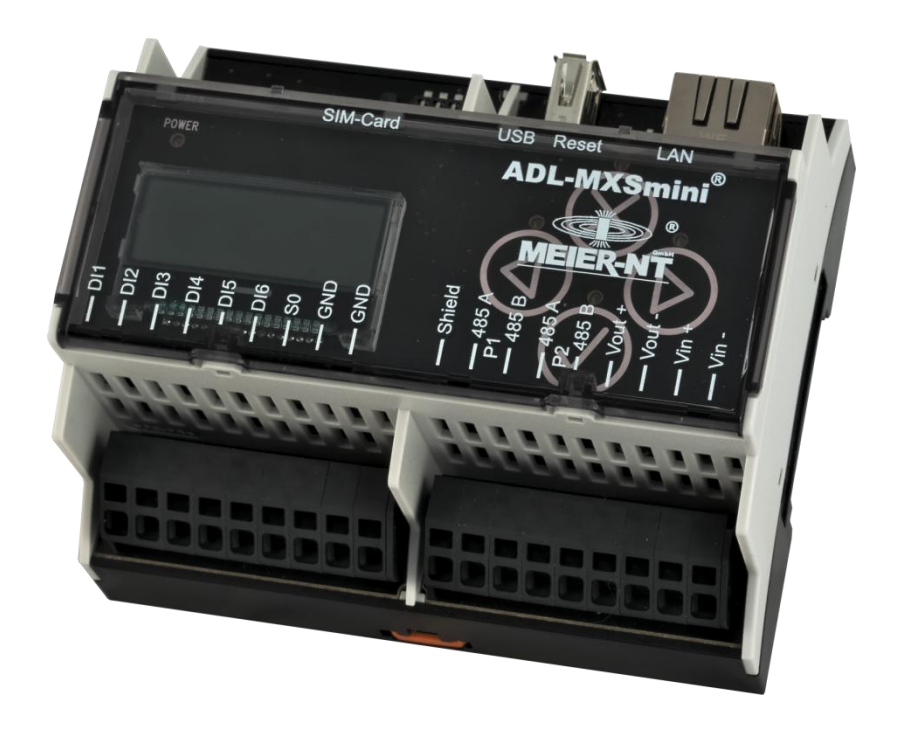

ADL-MXSmini®

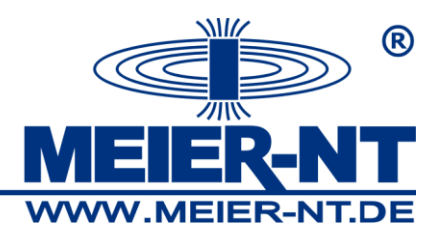

# Inhaltsverzeichnis

| 1. Allgemeine Beschreibung 4                                 |
|--------------------------------------------------------------|
| 2. Sicherheitshinweise                                       |
| 3. Lieferumfang 6                                            |
| 3.1 Optionales Zubehör6                                      |
| 4. Systemvoraussetzungen 7                                   |
| 5. Gerätebeschreibung                                        |
| 6. Montage und Anschluss                                     |
| 6.1 Anschluss des ADL-MXSmini®10                             |
| 6.1.2 Anschluss des Zählereingangs11                         |
| 6.1.3 Anschluss der Spannungsversorgung für externe Sensoren |
| 6.1.4 Anschluss der Wechselrichter und andere Geräte13       |
| 6.1.6 Anschluss der Leistungsbegrenzung14                    |
| 6.1.7 Elektrischer Netzanschluss15                           |
| 6.1.8 Verbindungen mit dem PC15                              |
| 7. Bedienung17                                               |
| 7.1 GLCD - Display17                                         |
| 7.1.1 Bedienung des Steuerkreuzes17                          |
| 7.1.2 Menüstruktur18                                         |
| 7.2 Webinterface20                                           |
| 7.2.1 Menüstruktur ohne Anmeldung20                          |
| 7.2.2 Menüstruktur nach Anmeldung26                          |
| 8. Technische Daten                                          |
| 8.1 Allgemein                                                |
| 8.2 Unterstützte Wechselrichter sowie Schnittstellen37       |
| 9. Kontakt                                                   |

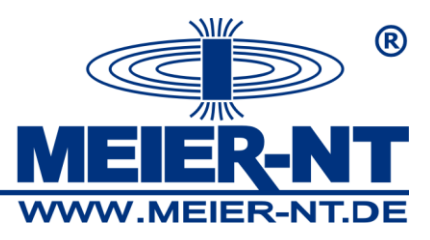

#### © 2014 Meier – NT GmbH

Betriebsanleitungen, Handbücher und Software sind urheberrechtlich geschützt. Das Kopieren, Vervielfältigen, Übersetzen, Umsetzen in irgendein elektronisches Medium oder in maschinell lesbare Form im Ganzen oder in Teilen ist nur mit ausdrücklicher Genehmigung der Meier – NT GmbH gestattet. Eine Ausnahme gilt für die Anfertigung einer Backup-Kopie von Software für den eigenen Gebrauch zu Sicherungszwecken, soweit dies technisch möglich ist und von uns empfohlen wird. Zuwiderhandlungen werden strafrechtlich verfolgt und verpflichten zu Schadensersatz.

Alle in diesem Dokument verwendeten Warenzeichen oder Marken weisen nur auf das jeweilige Produkt oder den Inhaber des Warenzeichens oder der Marke hin.

Die Nennung von Produkten, die nicht von der Meier – NT GmbH sind, dient ausschließlich Informationszwecken. Meier – NT GmbH erhebt damit keinen Anspruch auf andere als die eigenen Warenzeichen oder Marken.

ADL-MXSmini<sup>®</sup> Bedienungsanleitung ADL-MXSmini<sup>®</sup> - Version: v2.2 Stand: 10.06.2014 Erstellt: M.Vodel Gedruckt in Deutschland, Copyright by Meier- NT GmbH

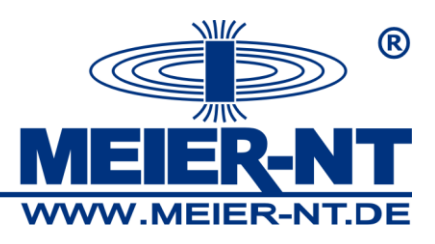

# 1. Allgemeine Beschreibung

Der ADL-MXSmini<sup>®</sup> dient zur Aufzeichnung von Daten einer PV- Anlage. Diese Bedienungsanleitung zeigt Ihnen wie Sie das Gerät anschließen und stellt Ihnen das Bedienprinzip dar. Weiterhin steht Ihnen die komplette Anleitung auf dem ADL-MXSmini<sup>®</sup> zum Download bereit. Hierzu müssen Sie eine Verbindung mit dem Gerät herstellen und die Weboberfläche des ADL-MXSmini<sup>®</sup> in ihrem Browser durch die Eingabe der IP- Adresse aufrufen. Standardmäßig verfügt der ADL-MXSmini<sup>®</sup> über die IP 192.168.1.100. Details hierzu finden Sie im weiteren Verlauf dieses Dokumentes.

# 2. Sicherheitshinweise

- Bei Nichtbeachtung dieser Vorgabe kann die Gewährleistung erlöschen!
- Vor der Inbetriebnahme sind die Betriebs-, Wartungs- und Sicherheitshinweise durchzulesen.
- Der einwandfreie und sichere Betrieb dieses Gerätes setzt sachgemäßen und fachgerechten Transport, Lagerung, Montage und Installation sowie sorgfältige Bedienung und Instandhaltung voraus.
- Für den Umgang mit elektrischen Anlagen ausgebildetes und qualifiziertes Personal einsetzen. Nur entsprechend ausgebildetes und qualifiziertes Personal sollte an diesem Gerät arbeiten. Qualifiziert ist das Personal, wenn es mit Montage, Installation und Betrieb des Produkts sowie mit allen Warnungen und Vorsichtsmaßnahmen gemäß dieser Betriebsanleitung ausreichend vertraut ist. Ferner ist es ausgebildet, unterwiesen oder berechtigt, Stromkreise und Geräte gemäß den Bestimmungen der Sicherheitstechnik ein- und auszuschalten, zu Erden und gemäß den Arbeitsanforderungen zweckmäßig zu kennzeichnen. Es muss eine angemessene Sicherheitsausrüstung besitzen und in erster Hilfe geschult sein.
- Nur vom Hersteller zugelassene Zubehör- und Ersatzteile verwenden.
- Es sind die Sicherheitsvorschriften und -bestimmungen des Landes, in dem das Gerät zur Anwendung kommt, zu beachten.
- Die in der Produktdokumentation angegebenen Umgebungsbedingungen müssen eingehalten werden.
- Die Inbetriebnahme ist solange untersagt, bis die Gesamtanlage den nationalen Bestimmungen und Sicherheitsregeln der Anwendung entspricht.

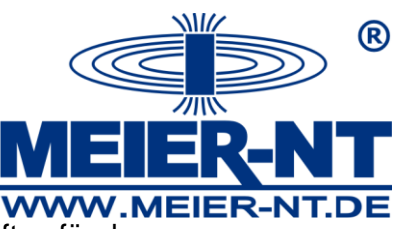

- Der Betrieb ist nur bei Einhaltung der nationalen EMV Vorschriften f
  ür den vorliegenden Anwendungsfall erlaubt.
- Die Einhaltung der durch die nationalen Vorschriften geforderten Grenzwerte liegt in der Verantwortung der Hersteller der Anlage oder Maschine.
   Europäische Länder: EG-Richtlinie 2004/108/EG (EMV -Richtlinie).
- Die technischen Daten, die Anschluss- und Installationsbedingungen sind der Produktdokumentation zu entnehmen und unbedingt einzuhalten.

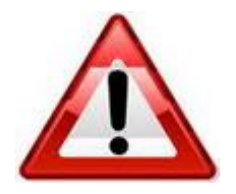

### Achtung!

Unter "Achtung" wird ein Sachverhalt aufgeführt, dessen Nichtbeachtung zu Sachschäden führen kann.

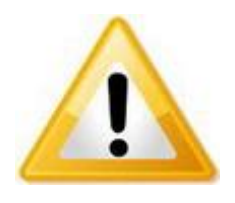

### Hinweis!

Unter "Hinweis" wird ein Sachverhalt aufgeführt, dessen Befolgung zu einer Verbesserung im Betriebsablauf führt.

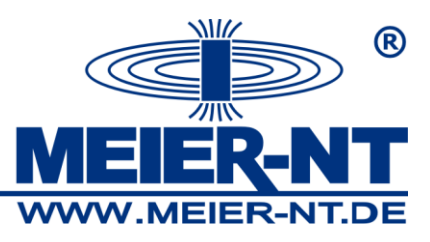

# 3. Lieferumfang

- ADL-MXSmini<sup>®</sup>
- Steckernetzteil 24V DC 1 A (offene Enden "ws = VIN+" und "sw = VIN-" )

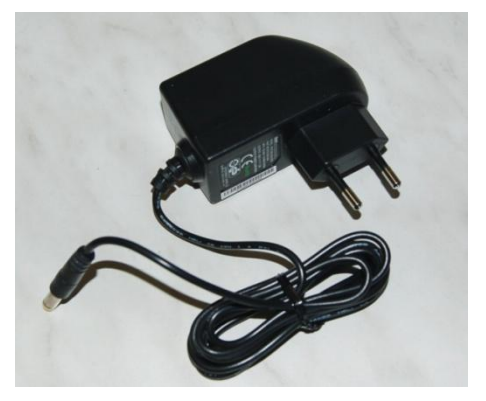

- Magnetfußantenne mit 2,5 m Kabel (nur bei Variante mit GSM- Modem)
- WLAN Antenne (nur bei Variante mit WLAN)

# 3.1 Optionales Zubehör

- Crossover Ethernetkabel
- Tragschienen- Busverbinder für Rückwandbus

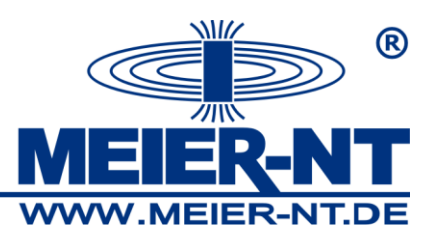

# 4. Systemvoraussetzungen

Der ADL-MXSmini<sup>®</sup> ist mit fast jedem handelsüblichen internetfähigen Computer kompatibel. Folgende Systemvoraussetzungen muss dieser Computer allerdings erfüllen.

- Hardware: Ethernetschnittstelle
- Software: Webbrowser mit der Möglichkeit Flash-Grafiken darzustellen. Je nach verwendeten Webbrowser benötigen Sie eventuell ein entsprechendes Update.

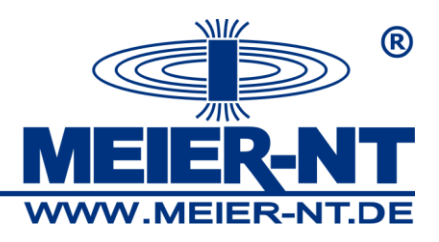

# 5. Gerätebeschreibung

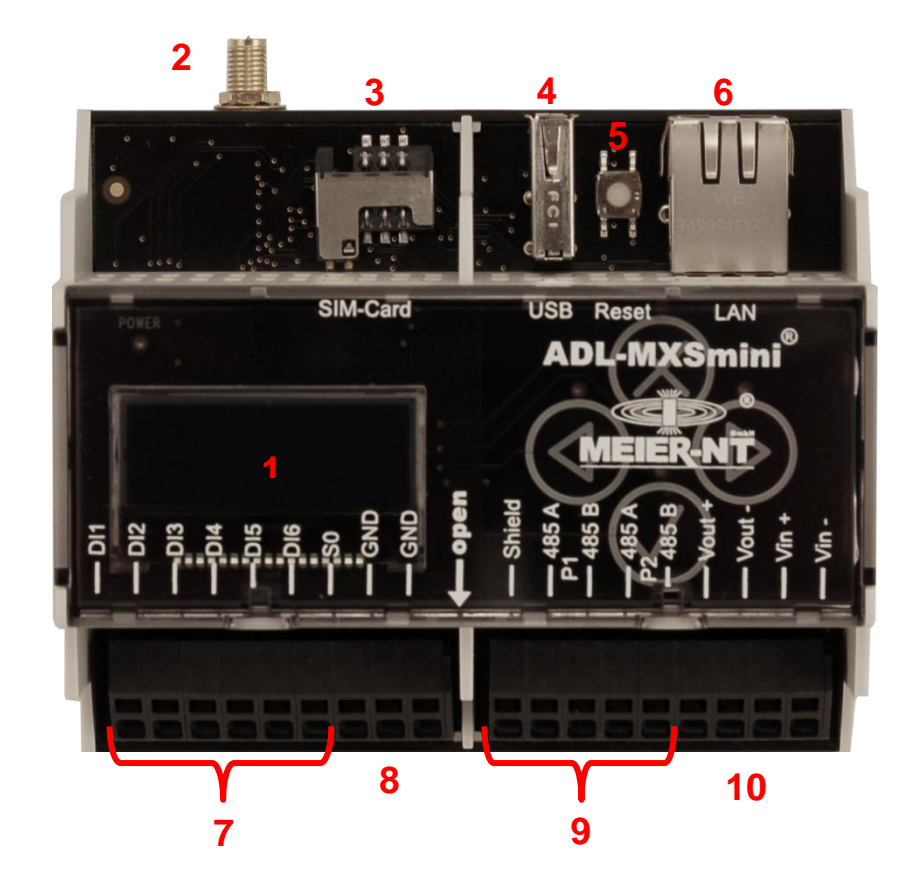

- 1 Display
- 2 Antennenanschluss (für option GSM Modem oder WLAN)
- 3 SIM-Kartenhalter (für option GSM Modem)
- 4 USB Schnittstelle (in Vorbereitung)
- 5 Resetbutton für Werkseinstellung (Achtung alle Daten werden gelöscht)
- 6 Ethernet Schnittstelle
- 7 Digitaleingänge für Leistungsreduzierung / Blindleistungsregelung
- 8 S0 Eingang und GND Pins für Digital I/O / S0
- 9 Klemmleiste (Datenschnittstelle Wechselrichter RS485)
- 10 Spannungsversorung und Sensorversorgung

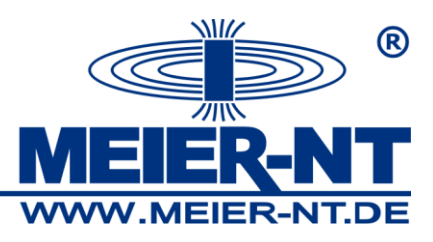

# 6. Montage und Anschluss

Der ADL-MXSmini<sup>®</sup> ist für die Montage in Innenräumen und Schaltschränken vorgesehen. Für die Montage in Außenbereichen empfiehlt sich ein Elektro- Installationsschrank mit Schutzart IP65.

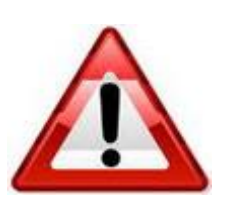

### Achtung!

Wie alle elektronischen Geräte muss auch der ADL-MXSmini<sup>®</sup> vor Feuchtigkeit, insbesondere Kondensatbildung, geschützt werden. Es hat sich gezeigt, dass dieser Effekt durch Luftzirkulation eher vermindert wird, als durch das völlige Abdichten des Schrankes.

Der ADL-MXSmini<sup>®</sup> ist zur Montage auf einer Hutschiene (DIN 35) konzipiert.

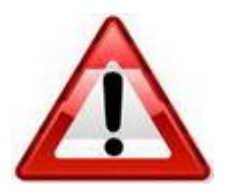

### Achtung!

Das Einstecken und Entfernen von Kabeln und der SIM-Karte ist nur im ausgeschalteten Zustand zulässig.

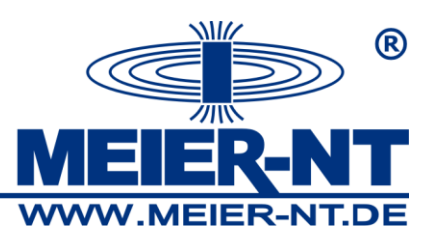

## 6.1 Anschluss des ADL-MXSmini®

Die Verbindung des ADL-MXSmini<sup>®</sup> zu den weiteren Geräten erfolgt durch nachfolgende Schritte:

- Wechselrichter mittels Kabel mit dem ADL-MXSmini<sup>®</sup> verbinden.
- Am Ende des jeweiligen Bussystems (Wechselrichter) ist ggf. die Terminierung zu aktivieren bzw. ist der Bus mit einem entsprechenden Abschlusswiderstand (1200hm) zu terminieren.
- Ggf. Sensoren, Impulsgeber, Großdisplay oder Leistungsbegrenzung anschließen.
- Ggf. WLAN Antenne anschließen bzw. SIM- Karte einsetzen und GSM- Antenne anschließen.
- Das Steckernetzteil am ADL-MXSmini<sup>®</sup> und am Stromnetz anschließen.
- Die Verbindung mit dem PC erfolgt per Ethernet- Kabel (Crossoverkabel) oder per Integration in ein Netzwerk.

Durch Anlegen der Stromversorgung an den ADL-MXSmini<sup>®</sup> beginnt das Display nach ca. 15 Sekunden zu leuchten und Daten anzuzeigen.

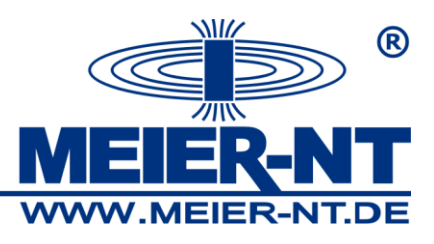

6.1.2 Anschluss des Zählereingangs

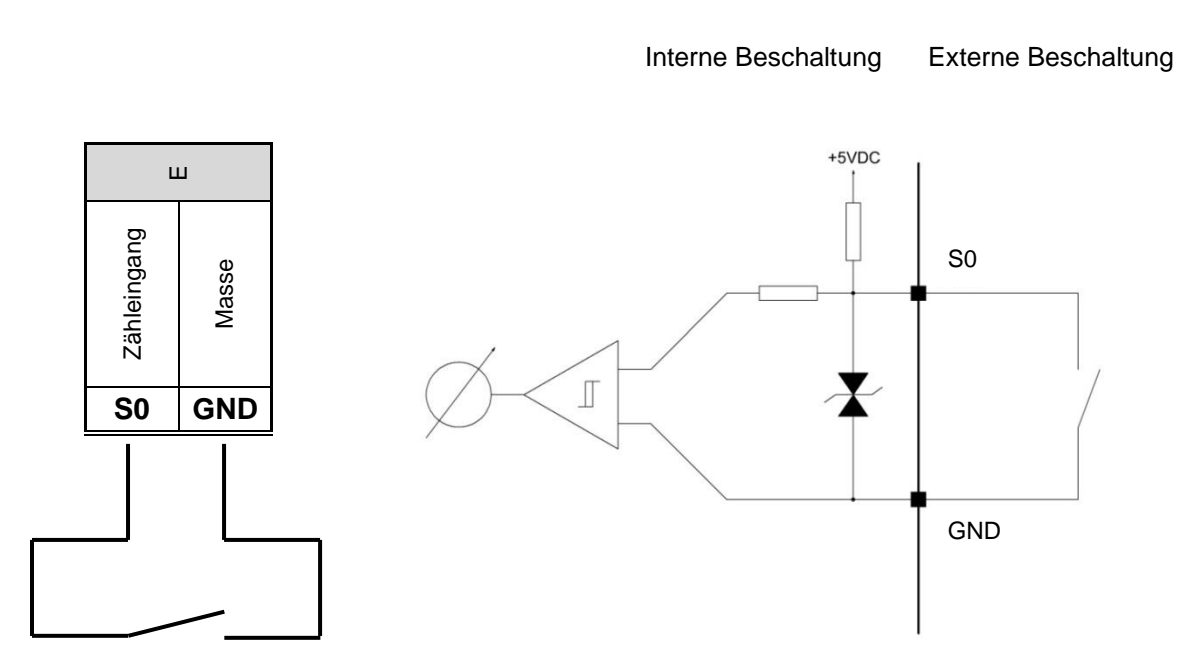

Um ein Signal am Zählereingang zu erfassen, muss der Anschluss S0 auf Masse (GND) gezogen werden. Der digitale Eingang ist so lange gesetzt (Schalter geschlossen) wie die Spannung unter dem Grenzwert von 0,4V liegt. Der Eingang ist belastbar mit max. 24mA.

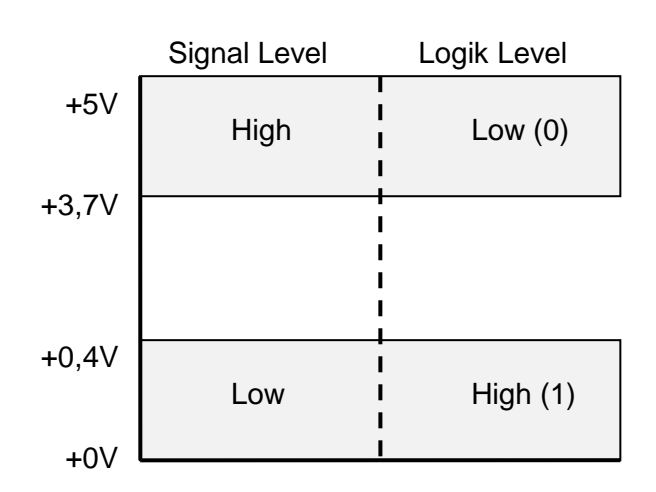

Definition der Signal- und Logik- Level

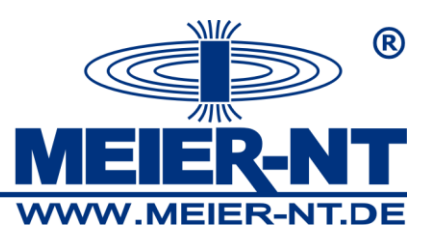

# 6.1.3 Anschluss der Spannungsversorgung für externe Sensoren

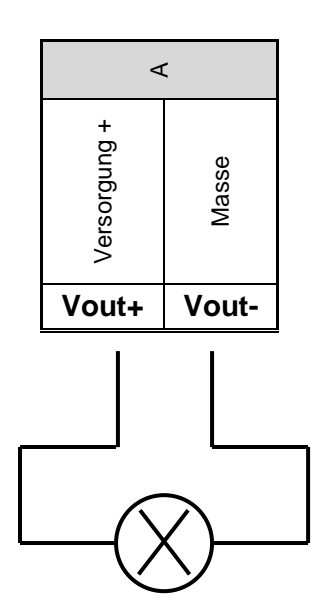

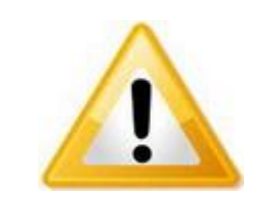

Die Spannungsversorgung der externen Sensoren wird über die Spannungsversorgung des ADL-MXSmini<sup>®</sup> bereitgestellt. Die Spannungsversorgung des ADL-MXSmini<sup>®</sup> muss dementsprechend ausgelegt werden! Der Ausgang kann mit maximal 500mA belastet werden.

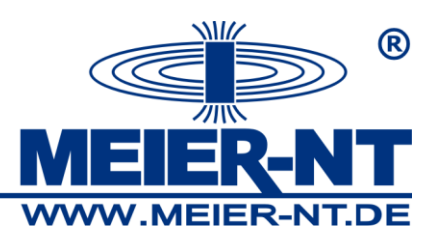

# 6.1.4 Anschluss der Wechselrichter und andere Geräte

Der Anschluss der Wechselrichter an den ADL-MXSmini<sup>®</sup> (RS485 P1 / RS485 P2 oder Ethernet) hängt vom jeweiligen Wechselrichtertyp ab. In Abhängigkeit vom Wechselrichter ist es eventuell erforderlich, die Schnittstellenparameter und die Adresse anzupassen.

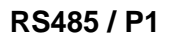

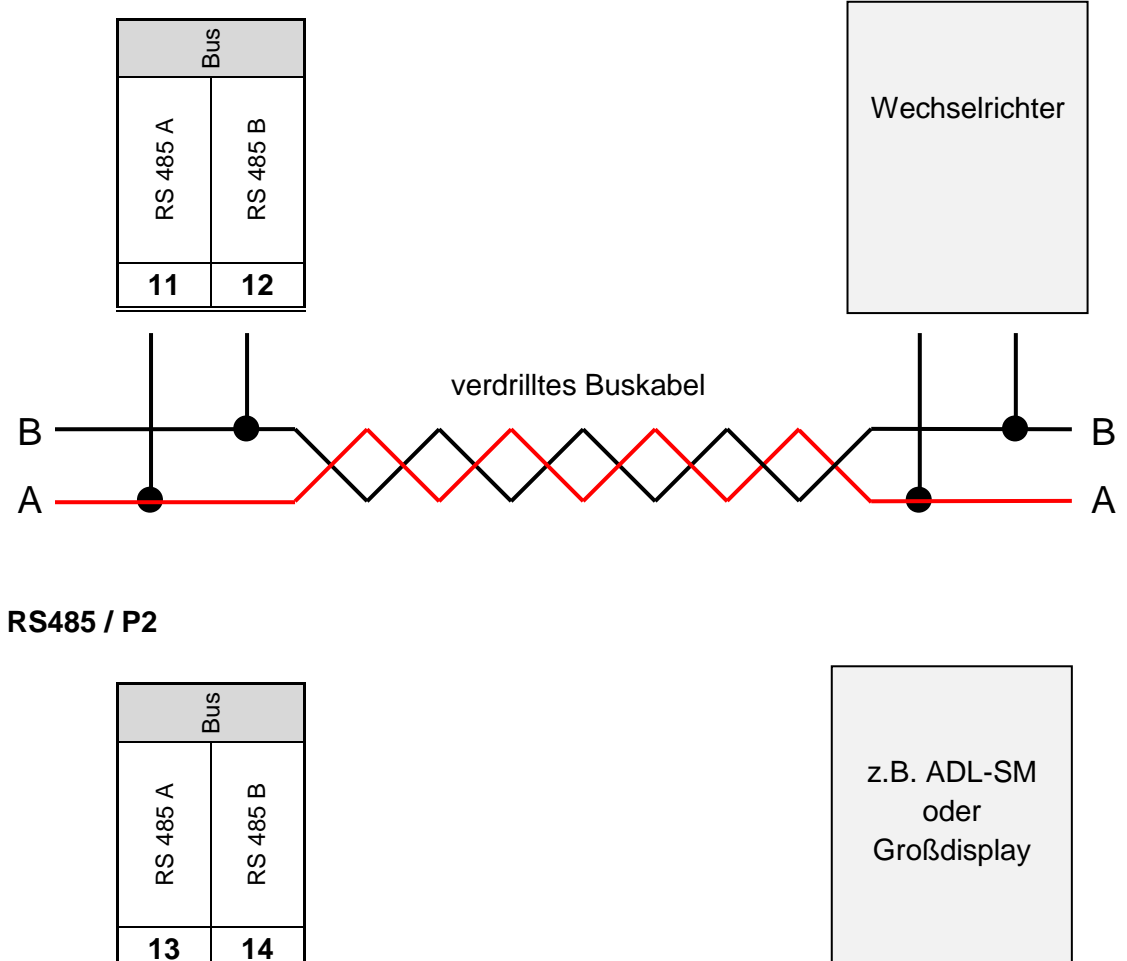

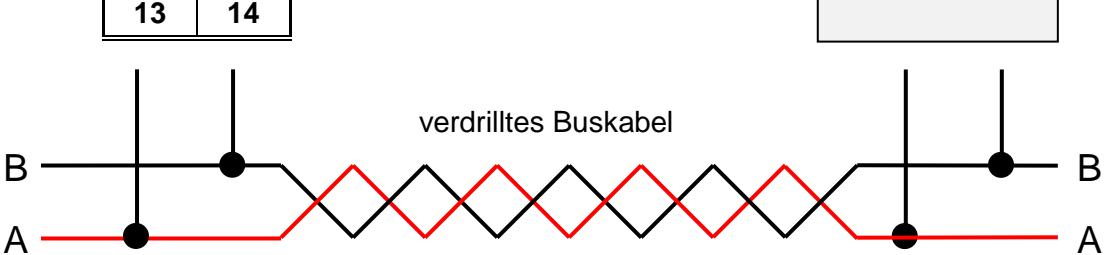

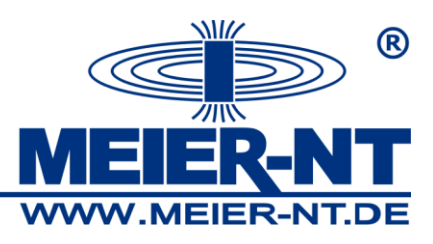

# 6.1.6 Anschluss der Leistungsbegrenzung

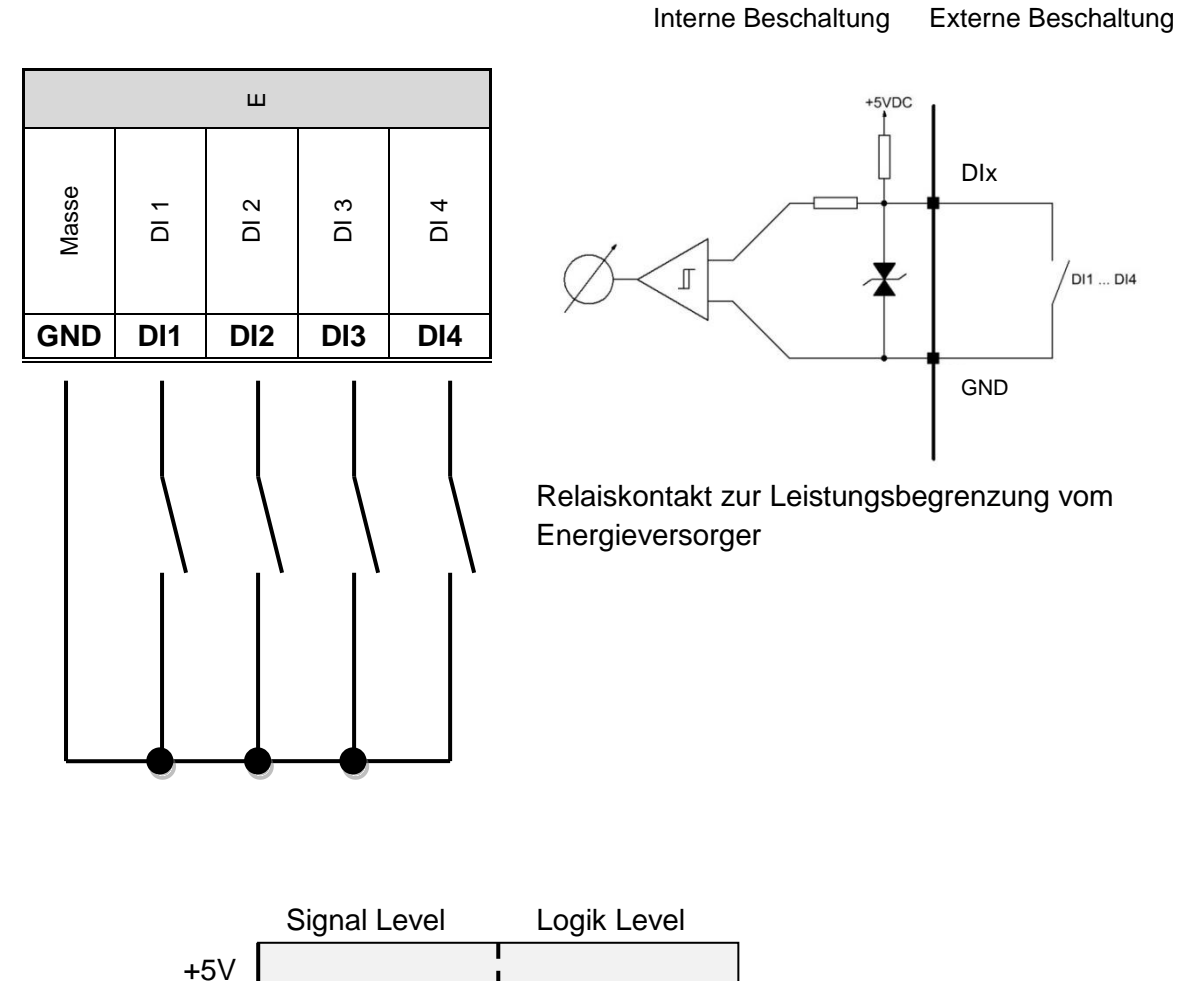

+5V +3,7V +0,4V +0V

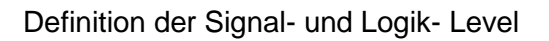

Die Eingänge DI5 und DI6 sind für die  $\cos \phi$  Reglung vorbereitet, werden z.Zt. aber von den Wechselrichtern noch nicht unterstützt.

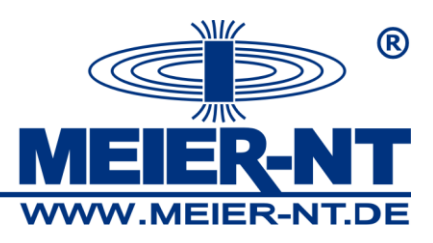

# 6.1.7 Elektrischer Netzanschluss

Verwenden Sie für den Anschluss der Stromversorgung das (im Lieferumfang enthaltene) Steckernetzteil (24 VDC) oder eine adäquate Spannungsquelle 10 - 36 VDC. Die Leistungsaufnahme des ADL-MXSmini<sup>®</sup> beträgt unter 3 Watt.

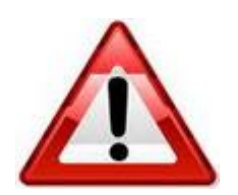

#### Achtung!

Der elektrische Netzanschluss ist erst nach der Installation der Hardware und aller anderen Leitungen durchzuführen.

### 6.1.8 Verbindungen mit dem PC

Es gibt drei Möglichkeiten den ADL-MXSmini<sup>®</sup> mit dem PC zu verbinden:

#### Direktverbindung mittels Crossoverkabel:

Ein Crossoverkabel (als Zubehör erhältlich) muss in die dafür vorgesehene Ethernet-Schnittstelle am ADL-MXSmini<sup>®</sup> und des PC´s gesteckt werden. Für diese Art der Verbindung müssen der ADL-MXSmini<sup>®</sup> und der PC je über eine IP- Adresse im selben IP-Adressbereich verfügen. Der ADL-MXSmini<sup>®</sup> wird werksseitig mit der Einstellung DHCP ausgeliefert. Sollte der ADL-MXSmini<sup>®</sup> keine IP- Adresse beziehen können, muss die Adresse statisch eingestellt werden:

| IP- Adresse  | 192.168.1.100 |
|--------------|---------------|
| Subnetzmaske | 255.255.255.0 |

Beispiel für die Netzwerkeinstellungen des PC's:IP- Adresse192.168.1.110Subnetzmaske255.255.255.0

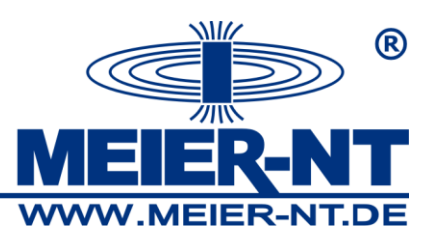

### Integration in ein lokales Netzwerk per LAN oder WLAN:

Verfügt ihr Netzwerk über einen DHCP-Server bezieht sich der ADL-MXSmini<sup>®</sup> automatisch eine IP- Adresse vom Server. Sollte ihr lokales Netzwerk über keinen DHCP- Server verfügen, so muss die Adresse statisch eingestellt werden. (Siehe "Direktverbindung mittels Crossoverkabel Kabel"). Soll der ADL-MXSmini<sup>®</sup> über WLAN in das Netzwerk eingebunden werden, muss dieses erst per LAN dafür konfiguriert werden. Die benötigten Informationen des WLAN Netzes die SSID und das Passwort des WLAN Netzes werden über das Webinterface eingegeben. Die Eingabe dieser Informationen geht ausschließlich über das Webinterface.

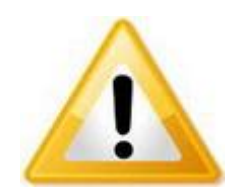

#### Hinweis!

Bezüglich der Netzwerkparameter setzen Sie sich mit ihrem Netzwerkadministrator in Verbindung, um eine IP für den ADL-MXSmini<sup>®</sup> zu erhalten.

#### Benötigte TCP-Ports für den Datenversand:

Für den Versand von Daten an einen Server oder ein Webportal bzw. das Versenden von E-Mails zur Alarmierung müssen folgende TCP-Ports ins Internet geöffnet sein:

| Port  | Verwendung                                           |
|-------|------------------------------------------------------|
| 21    | FTP-Kommandoport                                     |
| 20 x  | FTP-Datenport bzw. abweichend, je nach Konfiguration |
| 20, 1 | für aktives bzw. passives FTP                        |
| 25    | SMTP-Datenversand                                    |
| 465   | SSL-Mailversand (ADL-MXSmini und ADL-MXS Vision)     |
| 37    | NTP-Zeitsynchronisation                              |

#### Modemverbindungen:

Für eine Modemverbindung müssen sowohl der PC als auch der ADL-MXSmini<sup>®</sup> jeweils mit einem Modem ausgerüstet sein. Hierzu gibt es den ADL-MXSmini<sup>®</sup> mit integriertem GSM-Modem. Das PC-seitige Modem muss vor Benutzung betriebsbereit installiert worden sein (siehe Bedienungsanleitung des Modemherstellers). Außerdem ist auf dem PC eine sogenannte DFÜ- Verbindung einzurichten.

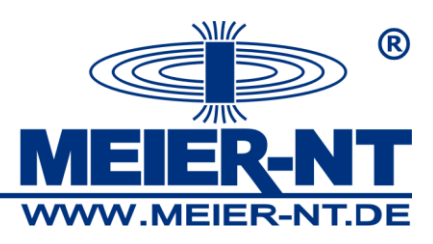

# 7. Bedienung

Der ADL-MXSmini<sup>®</sup> stellt zwei Möglichkeiten zur Bedienung bereit.

- 1. GLCD Display und kapazitives Steuerkreuz
- 2. Webinterface

Der Funktionsumfang dieser beiden Möglichkeiten unterscheidet sich in gewissen Punkten. Die grundlegenden Funktionen sind in beiden Methoden verfügbar.

# 7.1 GLCD - Display

Das GLCD - Display des ADL-MXSmini<sup>®</sup> stellt die wesentlichen Elemente zur Bedienung des Gerätes zur Verfügung. Diese Bedienelemente sind in zwei Gruppen aufgeteilt.

# 7.1.1 Bedienung des Steuerkreuzes

Das Steuerkreuz dient der direkten Bedienung und Konfiguration des ADL-MXSmini<sup>®</sup>. Der Tastendruck wird mit einem Blinken der LED quittiert. Das Steuerkreuz hat folgende Funktionen:

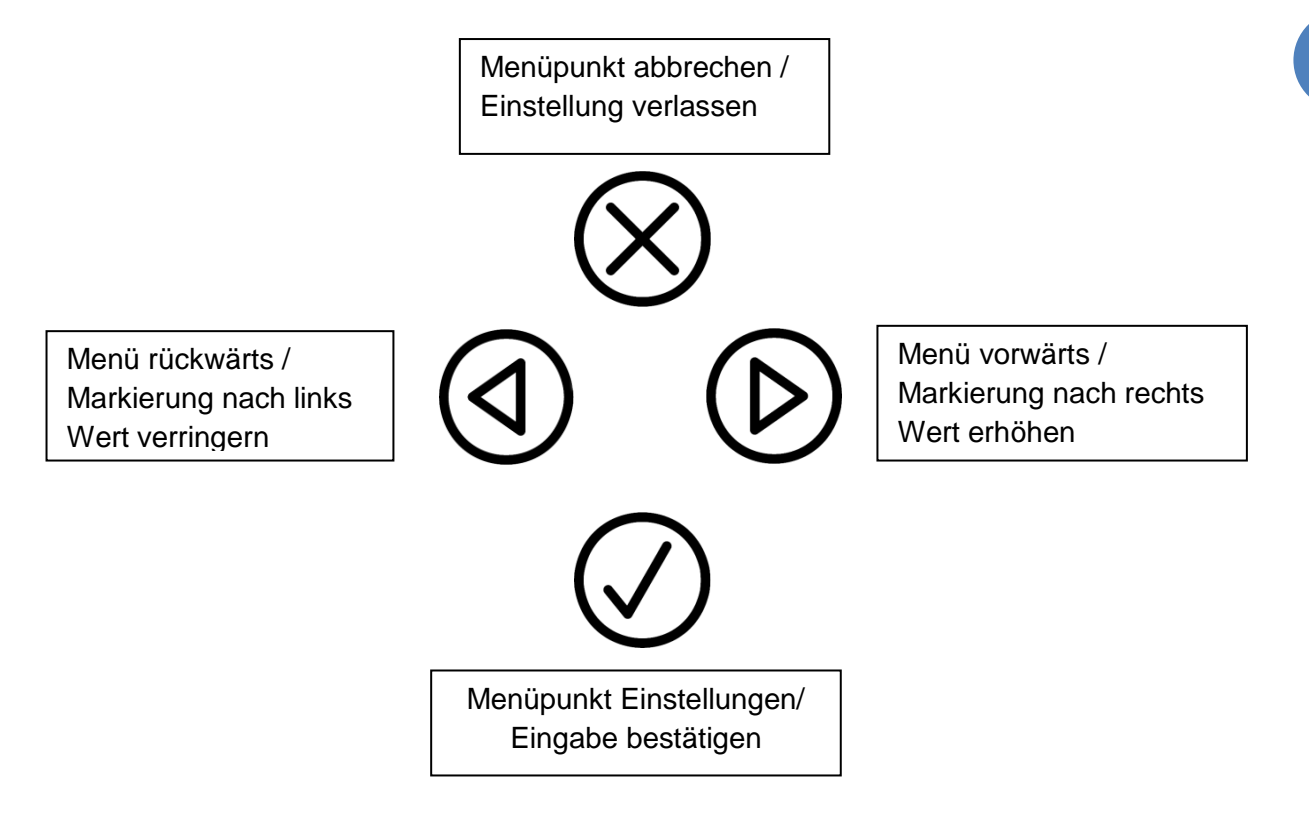

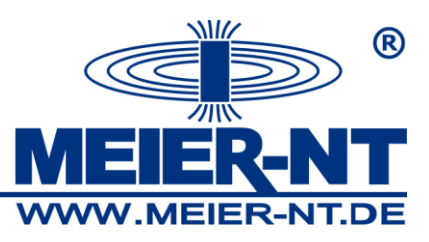

# 7.1.2 Menüstruktur

18

Die Anzeige der Menüpunkte wechselt aller 4 sek. oder können per Pfeiltasten gewechselt werden.

| Menü Aktuelle Leistung /Gesamtertrag                                                                                                    |
|----------------------------------------------------------------------------------------------------|
| Tagesertrag                                                                                                    |
| Um in das Menü Einstellungen zu wechseln, muss die Taste $\bigodot$ gedrückt werden. Mit den Pfeiltasten können die einzelnen Menüpunkte angewählt werden. Um in das jeweilige Menü zu gelangen, muss der Menüpunkt mit der Taste $\bigodot$ bestätigt werden. |
| Einstellungen Gerätesuche (z.Zt. noch nicht verfügbar)                                                                                                    |
| Sprache                                                                                                    |
| Gerät                                                                                                    |
| Zurücksetzen                                                                                                    |
| Ausloggen                                                                                                    |
| Vpdate                                                                                                    |
| Dynamisch (DHCP)                                                                                                    |
| Statisch                                                                                                    |
| Um die Änderung des entsprechenden Menüpunkts zu bestätigen, muss die Taste 🕢 gedrückt werden. Zum Abbruch oder Verlassen des Menüpunkts ohne Übernahme der                                                                                                    |
| Einstellung muss die Taste 🖄 gedrückt werden.                                                                                                    |
| Menüpunkt aktuelle Leistung /Gesamtertrag<br>Anzeige der aktuellen Leistung und des Gesamtertrags.<br>Aktuelle Leistung: 56.86 MWh                                                                                                    |

Menüpunkt Tagesertrag Anzeige des Tagesertrags. Tagesertrag: 0.00 Wh

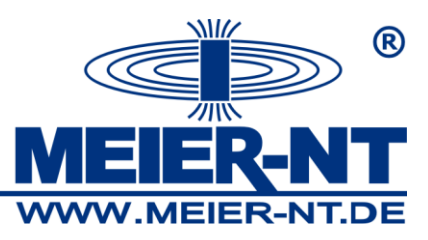

### Menüpunkt Anmelden

Anmeldung zur Gerätekonfiguration. Das Standardpasswort lautet: "000000".

| Anmelden | 2012-09-17 |  |
|----------|------------|--|
| 000000   | OK         |  |

## Menüpunkt Sprache

| Änderung der Sprache des ADL-MXSmini <sup>®</sup> . |         |    |  |
|-----------------------------------------------------|---------|----|--|
| Einstellungen Sprache                               |         |    |  |
| 🗣 Sprache                                           | Deutsch | OK |  |

## Menüpunkt Gerät

Zeigt die Versionsnummer und Seriennummer, sowie den freien Speicher des ADL-MXSmini<sup>®</sup>an.

| Einstellungen | Gerät                                    | Gerät                                          |
|---------------|------------------------------------------|------------------------------------------------|
| 🗣 Gerät       | Version 0.0.12<br>Seriennummer 033000000 | Speichergröße 358 MB<br>Freier Speicher 329 MB |

### Menüpunkt Zurücksetzen

Setzt alle Einstellungen des ADL-MXSmini<sup>®</sup> zurück.

| Einstellungen  | Zurücksetzen |
|----------------|--------------|
| 🗣 Zurücksetzen | Nein OK      |

### Menüpunkt Ausloggen

Ausloggen und Sperren des Menübereichs Einstellungen

Ausloggen

Abmelden

### **Menüpunkt Netzwerk**

Einstellung der Netzwerkverbindung per LAN oder WLAN Verbindung. Die Einstellungen (SSID und Passwort)für die WLAN Verbindung muss immer über das Webinterface eingestellt werden.

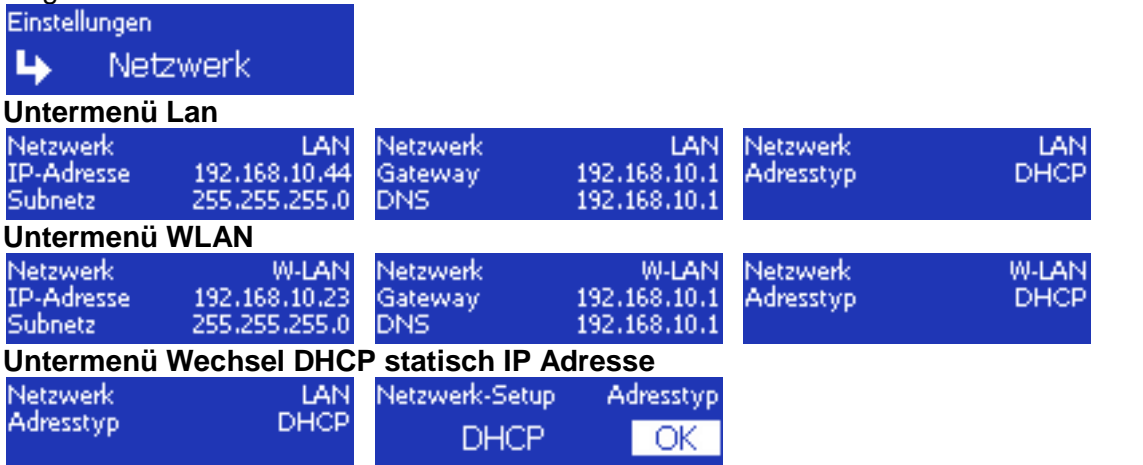

Um in das Netzwerk-Setup zu gelangen muss im ersten Menüfenster die Taste 🖉 bestätigt werden.

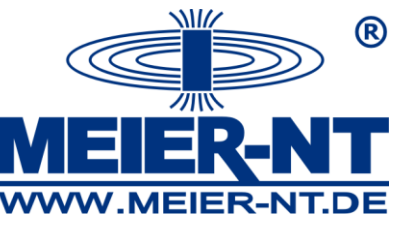

| Untermenü Eingabe                | statisch IP Adresse     |                |                     |            |     |
|----------------------------------|-------------------------|----------------|---------------------|------------|-----|
| Netzwerk-Setup IP-A              | dresse Netzwerk-Setup   | Subnetz N      | letzwerk-Setup      | Gateway    |     |
| 192.168.010.044                  | OK 255,255,255,00       | 🔟 ОК 🗄         | 192.168.010.001     | OK         |     |
|                                  |                         |                |                     |            |     |
| Netzwerk-Setup                   | DNS Netzwerk            |                |                     |            |     |
| 192.168.010.001                  | OK Richte Netzw         | erk ein        |                     |            |     |
| Die Eingabe geschieh             | nt, indem die zu änderr | nden Werte mit | t den Pfeiltasten a | ausgewählt | und |
| die Auswahl mit der T            | aste 🖉 bestätigt wird   | . Der Wert wir | d dann mit den P    | feiltasten |     |
| geändert und mit der<br>Schritt. | Taste Ѵ bestätigt. Üt   | oer den OK Bu  | itton gelangt man   | zum nächs  | ten |
| Manünunkt Undete                 |                         |                |                     |            |     |

### Menüpunkt Update

Dient zum Einspielen einer neuen Firmware in den ADL-MXSmini<sup>®</sup>.

| Cinstellangen | opuare |
|---------------|--------|
| Update        | Start  |

## 7.2 Webinterface

Damit das Webinterface des ADL-MXSmini<sup>®</sup> aufgerufen werden kann, müssen PC und ADL-MXSmini<sup>®</sup> über ein Crossoverkabel, über das Netzwerk oder Modem miteinander verbunden sein. Die aktuelle IP-Adresse des ADL-MXSmini<sup>®</sup> können Sie sich über die Ansicht "Netzwerk" des GLCD - Displays anzeigen lassen. Im Auslieferungszustand ist der ADL-MXSmini<sup>®</sup> auf DHCP eingestellt und bezieht seine Adresse automatisch vom Server. Bei einer Modemverbindung ist in die Adresszeile des Browsers folgende IP zum Aufruf des Webinterface vom ADL-MXSmini<sup>®</sup> einzugeben: **1.1.1.1** Diese IP kann nicht verändert werden.

# 7.2.1 Menüstruktur ohne Anmeldung

Die einzelnen Seiten der Weboberfläche können über das Menü auf der linken Seite erreicht werden. Dieses hat die folgende Struktur.

### Auswertung

- Onlinewerte
- Leistung
- Ertrag
- Anlagenvergleich
- Stringüberwachung
- Ereignisse
- Download

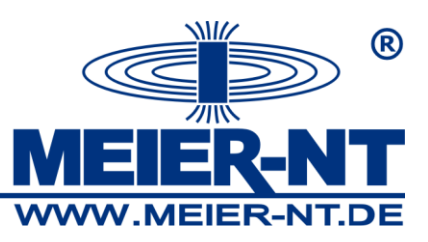

# Übersicht

Auf der Startseite werden grundlegende Informationen zur Anlage angezeigt. Dies sind die aktuelle Leistung, der bisher aufgelaufene Tagesertrag, der bisher aufgelaufene Gesamtertrag sowie ein Diagramm, welches den Tagesverlauf der Leistung der einzelnen Wechselrichter darstellt.

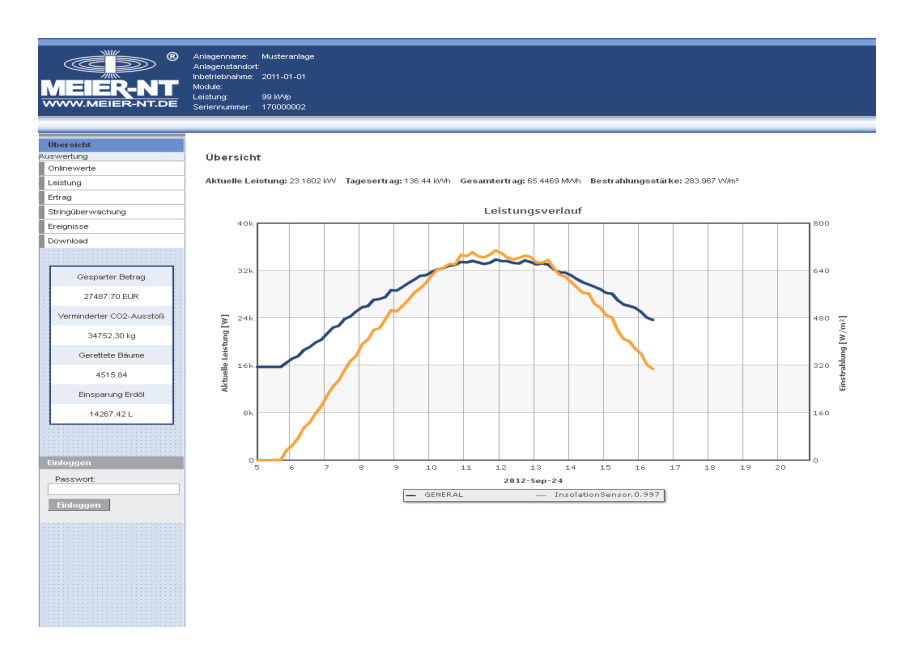

# <u>Auswertung</u>

# Onlinewerte

Auf dieser Seite werden die aktuellen Werte der angeschlossenen Geräte angezeigt.

| MELER-NT<br>WWW.MELER-NT.DE | Anlagernane: Musterarilage<br>Anlagernander:<br>Inderbehanne: 2011-01-01<br>Module:<br>Leisting: 98 Why<br>Seriennumer: 170000002<br>Onlinewerte |                   |            |
|-----------------------------|----------------------------------------------------------------------------------------------------|-------------------|------------|
| Onlinewerte                 |                                                                                                    |                   |            |
| Leistung                    | Gerát                                                                                                    | Kanal             | Wert       |
| Ertrag                      | Aligemein                                                                                                    | Messzeit          | 10.60 S    |
| Ereignisse                  |                                                                                                    | Ertrag            | 230.00 Wh  |
| Download                    |                                                                                                    | Tagesertrag       | 136.91 KWh |
|                             |                                                                                                    | Wochenertrag      | 136.91 KMh |
| Gesparter Betrag            |                                                                                                    | Monatsertrag      | 3.23 M/vh  |
| 27487 87 FLR                |                                                                                                    | Jahresertrag      | 65.45 M//h |
| Versiedates 000 turstell    |                                                                                                    | Gesamtertrag      | 65.45 M/Vh |
| Vernindenter CO2-Addstols   |                                                                                                    | Aktuelle Leistung | 23.00 KW   |
| 34752.52 kg                 |                                                                                                    | Generatorleistung | 8.09 K/V   |
| Gerettete Bäume             | ADL-EV.2.100                                                                                                    | Digital-Eingang 1 |            |
| 4515.86                     |                                                                                                    | Digital-Eingang 2 |            |
| Einsparung Erdől            |                                                                                                    | Temperatur 1      |            |
| 14267.51 L                  |                                                                                                    | Temperatur 2      |            |
|                             |                                                                                                    | Analog-Eingang    |            |
|                             | ADL-FE20-PT100.2.14                                                                                                    | Temperatur 1      |            |
| Emloggen                    |                                                                                                    | Temperatur 2      |            |
|                             | ADL-SR.1.2                                                                                                    | Modutemperatur    |            |
| Einloggen                   |                                                                                                    | Einstrahlung      |            |
|                             |                                                                                                    | Insolation_Sum    | 0.00 Whim* |

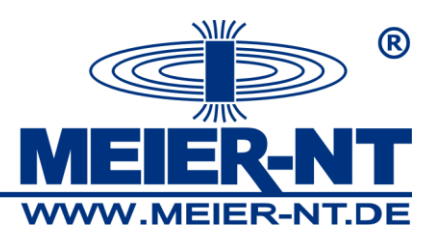

### Leistung

Hier erfolgt die Leistungsauswertung der Wechselrichter. Hierzu sind über die Auswahlliste die gewünschten Wechselrichter auszuwählen, der Zeitraum festzulegen und das Datum des gewählten Zeitraums anzugeben. Die Ansicht wird durch den entsprechenden Button aktualisiert. Sofern vorhanden, können auch die Werte der Sensoren angezeigt werden. Durch Anklicken von Wechselrichtern und Sensoren in der Legende können diese in der Grafik ein- und ausgeblendet werden.

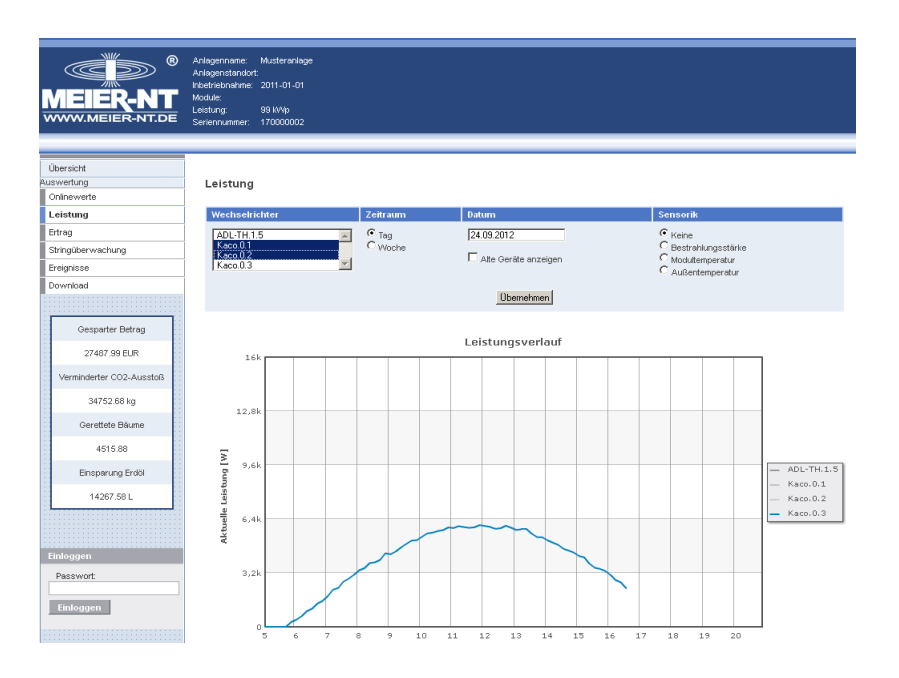

### Ertrag

Die Seite zur Ertragsauswertung bietet prinzipiell die gleichen Funktionen wie die Seite zur Leistungsauswertung. Die Auswahl der Wechselrichter erfolgt wieder über eine Auswahlliste. Außerdem können Zeitraum und Datum ausgewählt werden. Es kann keine Ertragsauswertung für den aktuellen Tag erfolgen. Die Aktualisierung erfolgt durch einen Klick auf den Button Übernehmen. Durch Anklicken von Wechselrichtern in der Legende können diese in der Grafik ein- und ausgeblendet werden.

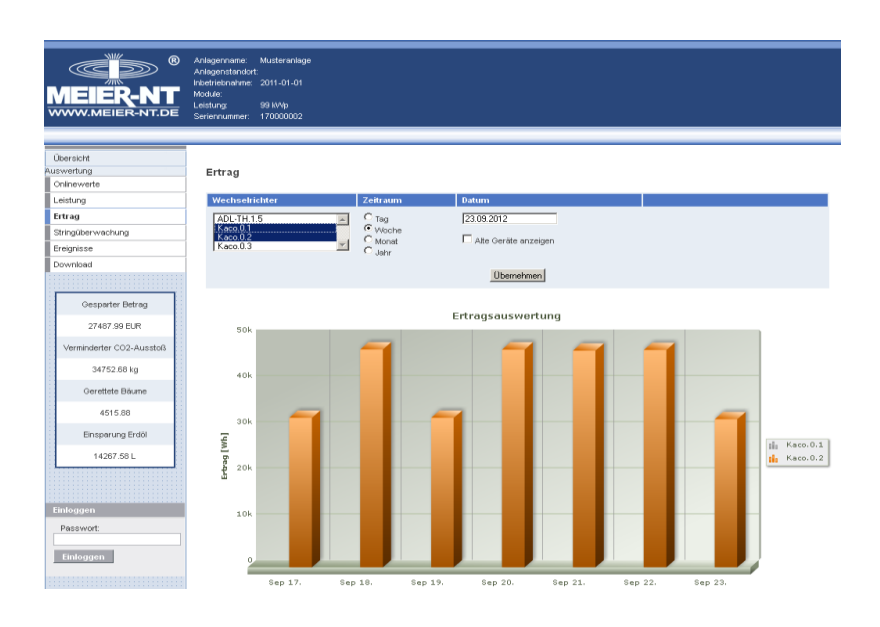

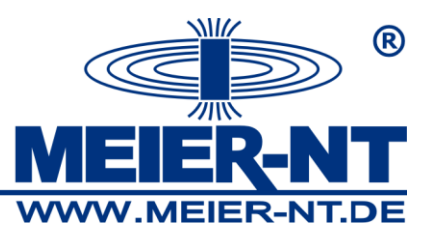

# Anlagenvergleich

### Хххх

| MEIER-NT<br>WWW.MEIER-NT.DE            | Anlagenname: Musteranlage<br>Anlagenstandort<br>Inlattetanärna: 2011-01-01<br>Module<br>Leistung: 99 IMP<br>Seriennunmer: 080000042 |          |                      |                       |
|----------------------------------------|----------------------------------------------------------------------------------------------------|----------|----------------------|-----------------------|
| Übersicht<br>Auswertung<br>Onlinewerte | Anlagenvergleich                                                                                                    |          |                      |                       |
| Leistung                               | Wechselrichter                                                                                                    | Zeitraum | Datum                | Sensorik              |
| Ertrag                                 |                                                                                                    | C Tag    | 28.09.2012           | C Keine               |
| Anlagenvergleich                       |                                                                                                    | C Woche  | E en euro            | Eingestrahite Energie |
| Stringüberwachung                      | <u>•</u>                                                                                                    | C Jahr   | Atte Gerate anzeigen |                       |
| Ereignisse                             |                                                                                                    |          |                      |                       |
| Download                               |                                                                                                    |          | Übernehmen           |                       |
| Setup                                  |                                                                                                    |          |                      |                       |
| Anlagenbeschreibung                    |                                                                                                    |          |                      |                       |
| Geräte-Suche                           |                                                                                                    |          |                      |                       |
| Kanal-Konfiguration                    |                                                                                                    |          |                      |                       |
| Eigenverbrauch                         |                                                                                                    |          |                      |                       |
| Ertragsüberwachung                     |                                                                                                    |          |                      |                       |
| Leistungsbegrenzung                    |                                                                                                    |          |                      |                       |
| SCB-Abschaltung                        |                                                                                                    |          |                      |                       |
| Einstellungen                          |                                                                                                    |          |                      |                       |
| Alarmierung                            |                                                                                                    |          |                      |                       |
| Netzwerk                               |                                                                                                    |          |                      |                       |
| Modern                                 |                                                                                                    |          | No data to display.  |                       |
| Webportal                              |                                                                                                    |          |                      |                       |
| Update-Verwaitung                      |                                                                                                    |          |                      |                       |
|                                        |                                                                                                    |          |                      |                       |

### Stringüberwachung

Diese Seite gibt ihnen eine Übersicht über die einzelnen Ströme der angeschlossenen Stringmonitore.

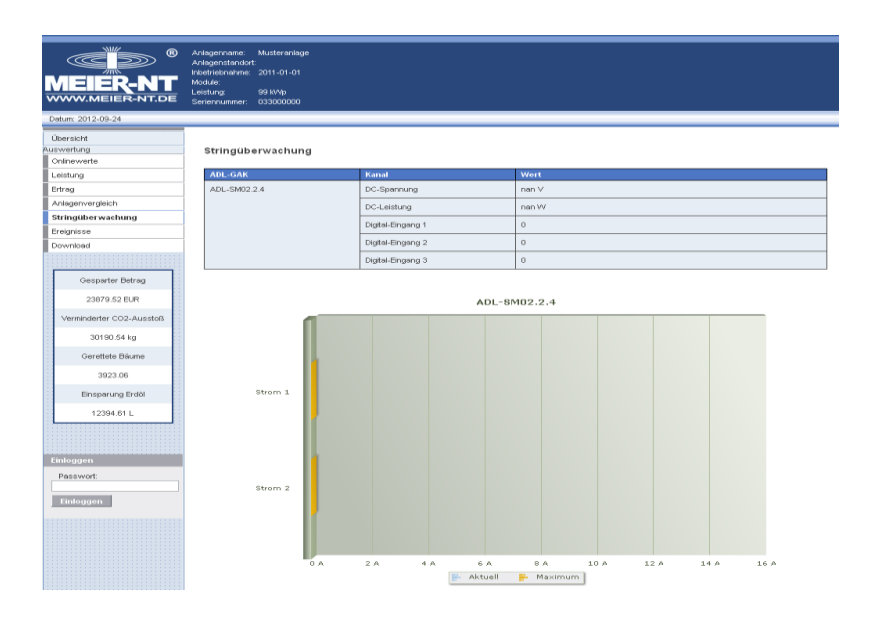

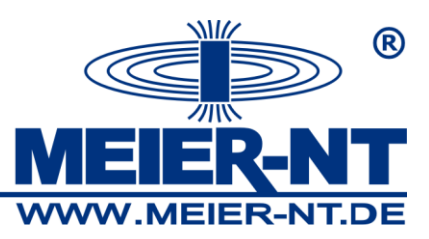

### Ereignisse

Hier werden die bei der Anlage bisher aufgelaufenen Ereignisse angezeigt. Über die Auswahlliste auf der rechten Seite kann die Anzahl der darzustellenden Ereignisse bestimmt werden. Die Ereignisse sind chronologisch sortiert, das neueste Ereignis als erstes.

| MEIER-NT.de                       | Anlisgername: Musteranlage<br>Anlisgenstandort:<br>Inkotrieknahme: 2011-01-01<br>Module:<br>Leistung: 99 MMp<br>Seriennummer: 170000002 |                      |                                                 |                        |
|-----------------------------------|----------------------------------------------------------------------------------------------------|----------------------|-------------------------------------------------|------------------------|
| Übersicht                         |                                                                                                    |                      |                                                 |                        |
| Auswertung                        | Ereignisse                                                                                                    |                      |                                                 |                        |
| Onlinewerte                       |                                                                                                    |                      |                                                 |                        |
| Leistung                          |                                                                                                    |                      |                                                 | Zeige breignisse: 10 💌 |
| Entrag                            | Zeit                                                                                                    | Art                  | Hachricht                                       |                        |
| Stringuber-wachung<br>Exeligniege | 24.09.2012 12:00:21                                                                                                    | Kommunikationsfehler | ADL-SR.1.2 (170000002) antwortet nicht          |                        |
| Drwnload                          | 24.09.2012 12:00:21                                                                                                    | Kommunikationsfehler | ADL-EV.2.100 (170000002) antwortet nicht        |                        |
|                                   | 24.09.2012 12:00:21                                                                                                    | Kommunikationsfehler | ADL-FE20-PT100.2.14 (170000002) antwortet nicht |                        |
| 1                                 | 24.09.2012 01:11:58                                                                                                    | System               | Datenbank-überprüfung erfolgreich               |                        |
| Gesparter Betrag                  | 23.09.2012 18:00:22                                                                                                    | Kommunikationsfehler | ADL-SR.1.2 (170000002) antwortet nicht          |                        |
| 27488.08 EUR                      | 23.09.2012 18:00:22                                                                                                    | Kommunikationsfehler | ADL-EV.2.100 (170000002) antwortet nicht        |                        |
| Verminderter CO2-Ausstoß          | 23.09.2012 18:00:22                                                                                                    | Kommunikationsfehler | ADL-FE20-PT100.2.14 (170000002) antwortet nicht |                        |
| 34752.78 kg                       | 23.09.2012 12:00:22                                                                                                    | Kommunikationsfehler | ADL-SR.1.2 (170000002) antwortet nicht          |                        |
| Oranitate Disarra                 | 23.09.2012 12:00:22                                                                                                    | Kommunikationsfehler | ADL-EV.2.100 (170000002) antwortet nicht        |                        |
| Gerettete Daunie                  | 23.09.2012 12:00:22                                                                                                    | Kommunikationsfehler | ADL-FE20-PT100.2.14 (170000002) antwortet nicht |                        |
| 4515.90                           | Insgesamt liegen 104 Ereig                                                                                                    | gnisse var           |                                                 |                        |
| Einsparung Erdől                  |                                                                                                    |                      |                                                 |                        |
| 14267.62 L                        |                                                                                                    |                      |                                                 |                        |
|                                   |                                                                                                    |                      |                                                 |                        |
|                                   |                                                                                                    |                      |                                                 |                        |
| Einloggen                         |                                                                                                    |                      |                                                 |                        |
| Passwort                          |                                                                                                    |                      |                                                 |                        |
|                                   |                                                                                                    |                      |                                                 |                        |
| Einloggen                         |                                                                                                    |                      |                                                 |                        |

### Download

Diese Seite ermöglicht den Download der auf dem Datenlogger gespeicherten Daten um diese extern auszuwerten. Der Download erfolgt als csv-Datei.

Über die fünf Radio-Buttons kann der Inhalt der Datei ausgewählt werden. Die Festlegung des Zeitraums erfolgt durch Eingabe von Datum und Uhrzeit in die vier Eingabefelder.

| <b>MEIER-NT</b><br>WWW.MEIER-NT.DE | Arlogenann: Musteranloge<br>Arlogenationskit<br>Interlektionkine: 2011-01-01<br>Module<br>Leaturg: \$8 MVip<br>Serierinumner: 170000002 |
|------------------------------------|----------------------------------------------------------------------------------------------------|
| Übersicht                          |                                                                                                    |
| Auswertung                         | Download                                                                                                    |
| Onlinewerte                        |                                                                                                    |
| Leistung                           | Art der Daten:                                                                                                    |
| Educa                              | © Rohdaten                                                                                                    |
| chrag                              | C Tages-Summen                                                                                                    |
| Stringüberwachung                  | ~ vnucren-summen<br>O Mindes Summen                                                                                                    |
| Ereignisse                         | C Johnes-Stamen                                                                                                    |
| Download                           |                                                                                                    |
| Ē                                  | Start des Zettraums:                                                                                                    |
| 1                                  | 7-14 00.00                                                                                                    |
| Gesparter Betrag                   |                                                                                                    |
| 27488.16 EUR                       | Ende des Zeitraums:<br>Datum: 25.09.2012                                                                                                |
| Verminderter CO2-Ausstoß           | Zot. 00:00                                                                                                    |
| 34752.89 kg                        | Diatei anfordern                                                                                                    |
| Gerettete Bäurne                   |                                                                                                    |
| 4515.91                            |                                                                                                    |
| Einsparung Erdöl                   |                                                                                                    |
| 14267.66 L                         |                                                                                                    |
|                                    |                                                                                                    |
| Einloggen                          |                                                                                                    |
| Passwort:                          |                                                                                                    |
| Einloggen                          |                                                                                                    |
|                                    |                                                                                                    |

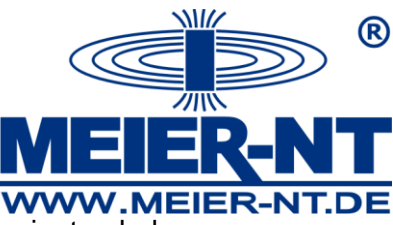

In der folgenden Tabelle ist beschrieben, welchen Inhalt die fünf Dateivarianten haben.

|              | I                                |
|--------------|----------------------------------|
| Rohdaten     | Es werden alle aufgezeichneten   |
|              | Daten zur Verfügung gestellt.    |
| Tagessummen  | Es werden die Tageserträge der   |
|              | einzelnen Wechselrichter für die |
|              | abgelaufenen Tage zur            |
|              | Verfügung gestellt.              |
| Wochensummen | Es werden die Wochenerträge      |
|              | der einzelnen Wechselrichter für |
|              | die abgelaufenen Wochen zur      |
|              | Verfügung gestellt.              |
| Monatssummen | Es werden die Monatserträge der  |
|              | einzelnen Wechselrichter für die |
|              | abgelaufenen Monate zur          |
|              | Verfügung gestellt.              |
| Jahressummen | Es werden die Jahreserträge der  |
|              | einzelnen Wechselrichter für die |
|              | abgelaufenen Jahre zur           |
|              | Verfügung gestellt.              |

## Einloggen

Damit Sie den Bereich "Setup" aufrufen können, ist die Eingabe eines Passwortes erforderlich. Das Standardpasswort lautet: **000000**. Sie können das Passwort unter "Einstellungen" ändern.

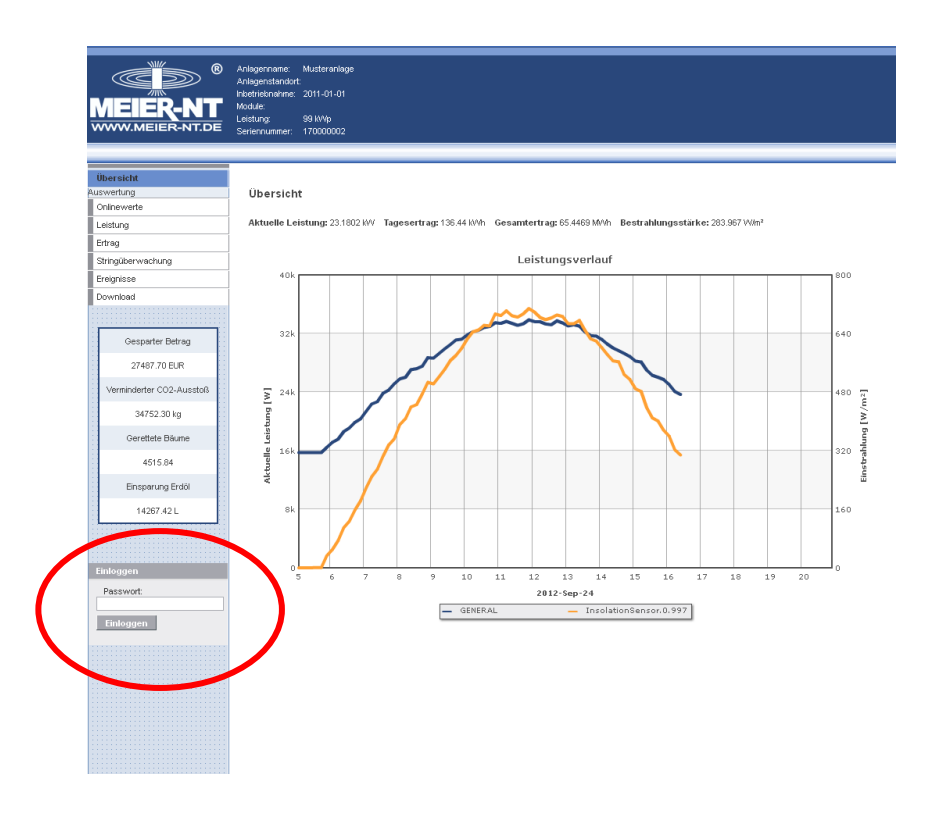

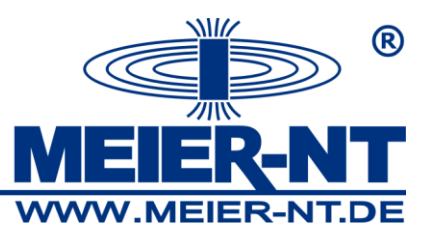

### 7.2.2 Menüstruktur nach Anmeldung

### Übersicht

### Auswertung

- Onlinewerte
- Leistung
- Ertrag
- Anlagenvergleich
- Stringüberwachung
- Ereignisse
- Download

### Setup

- Anlagenbeschreibung
- Geräte-Suche
- Kanal-Konfiguration
- Eigenverbrauch
- Ertragsüberwachung
- Leistungsbegrenzung
- SCB Abschaltung
- Einstellungen
- Alarmierung
- Netzwerk
- Modem
- Webportal
- Update-Verwaltung

# <u>Setup</u>

### Anlagenbeschreibung

In der Anlagenbeschreibung werden Informationen zur Anlage angezeigt. Zudem können hier die Umrechnungsfaktoren für den verminderten CO2 Ausstoß etc. und der Einspeise Tarif eingegeben werden.

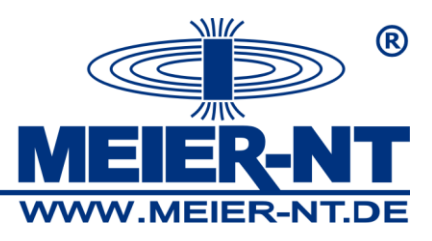

| MEIER-NT<br>WWW.MEIER-NT.DE               | Anlagernane: Musteranlage<br>Anlagerstandot<br>Hotelsehanlen: 2011-01-01<br>Module:<br>Lestang: 98 W/%<br>Seriemuenter: 033000000 |
|-------------------------------------------|----------------------------------------------------------------------------------------------------|
| Übersicht<br>Auswertung<br>Onlinewerte    | Anlagenbeschreibung                                                                                                    |
| Leistung<br>Ertrag                        | Anlagenbesch reibung<br>Arlogenanies<br>Mutterelogo                                                                               |
| Stringüberwachung<br>Ereignisse           | Arlagentatadott                                                                                                    |
| Download<br>Setup<br>Aplagepheesthreihung | Module:                                                                                                    |
| Geräte-Suche<br>Kanal-Konfiguration       | 98 kwp<br>☞ Anlegenbeschrebung enzeigen                                                                                           |
| Eigenverbrauch<br>Ertragsüberwachung      | Ubenetmen<br>Umrechnungsfaktoren<br>Enneteia zurit (E. Broke)                                                                     |
| Leistungsbegrenzung<br>SCB-Abschaltung    | Vermindarter Co2-Austol (jg CO2MWh):<br>1653                                                                                      |
| Einstellungen<br>Alarmierung              | Correttede Bilume (BilumeAVM);<br>[0.059<br>Emparange Erdst (LAVM);                                                               |
| Modem                                     | 0218                                                                                                    |
| Update-Verwaitung                         | [Dbemehmen]                                                                                                    |

### Geräte-Suche

Bevor die Suche gestartet werden kann, ist auszuwählen, welches Wechselrichterfabrikat an welche Schnittstelle angeschlossen ist. Hierzu stehen zwei Auswahllisten zur Verfügung. Die Auswahl ist anschließend über den entsprechenden Button zu übernehmen. Außerdem ist auszusuchen ob nach Stringmonitoren gesucht werden soll. Die Suche nach angeschlossenen Wechselrichtern und weiteren Geräten wird gestartet durch den Button "Suche starten". Während der Suche zeigt ein Balken den Fortschritt an, und eine Liste mit den bereits gefundenen Geräten wird angezeigt.

| ®           MEIER-NT.           WWW.MEIER-NT.DE | Anlagennans: Musteranlage<br>Anlagendaraott<br>Hördetsehane: 2011 o. 301<br>Moldue:<br>Leatenge: 98 M/b<br>Seriernummer: 033000000 |
|-------------------------------------------------|----------------------------------------------------------------------------------------------------|
| Datum: 2012-09-24                               |                                                                                                    |
| Übersicht                                       |                                                                                                    |
| Auswertung                                      | Geräte-Suche                                                                                                    |
| Onlinewerte                                     |                                                                                                    |
| Leistung                                        | Gerät konfigurieren                                                                                                    |
| Ertrag                                          | Hier können sie den einzelnen Ports die Protokolle zuordnen.                                                                       |
| Anlagenvergleich                                | Port 1:                                                                                                    |
| Stringüberwachung                               | Protokol: Kaco                                                                                                    |
| Ereignisse                                      | Port 2:                                                                                                    |
| Download                                        | Protokolt ADL-ModBus                                                                                                    |
| Setup                                           | Port 3:                                                                                                    |
| Anlagenbeschreibung                             | Protokoli: Nicht verwende(                                                                                                    |
| Geräte-Suche                                    | Ethorpot                                                                                                    |
| Kanal-Konfiguration                             | Protokol: Nicht verwendet -                                                                                                    |
| Eigenverbrauch                                  |                                                                                                    |
| Ertragsüberwachung                              | Ubemehmen                                                                                                    |
| Leistungsbegrenzung                             |                                                                                                    |
| SCB-Abschaltung                                 | Geräte suchen                                                                                                    |
| Einstellungen                                   | Suche statten                                                                                                    |
| Alarmierung                                     |                                                                                                    |
| Netzwerk                                        |                                                                                                    |
| Modem                                           |                                                                                                    |
| Webportal                                       |                                                                                                    |
| Update-Verwaltung                               |                                                                                                    |
| -                                               |                                                                                                    |
|                                                 |                                                                                                    |
|                                                 |                                                                                                    |

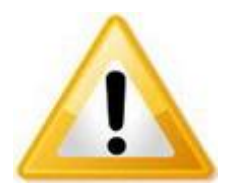

### Hinweis!

Der Port 3 zum Anschluss von Erweiterungen ist nur über den Rückwandbus nutzbar.

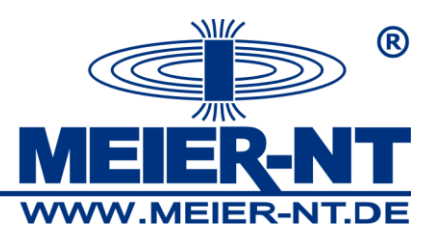

## **Kanal-Konfiguration**

Die Kanal-Konfiguration dient zur Einstellung, welche Daten der angeschlossenen Geräte aufgezeichnet werden sollen. Außerdem kann der Impulszähler konfiguriert, das Logging-Intervall verändert werden und ein individueller Name für die Geräte eingegeben werden. Die Einstellung erfolgt für die einzelnen Geräte individuell.

| <b>MEIER-NT</b>                                                                 | Anlagendamie Musteranlage<br>Anlagendamber<br>Exetimentamie 2011-01-01<br>Module<br>Ledang 90 MMp<br>Serierwanner 03000000 |
|---------------------------------------------------------------------------------|----------------------------------------------------------------------------------------------------|
| Datum: 2012-09-26                                                               |                                                                                                    |
| Übersicht<br>uswertung<br>Onlinewerte<br>Leistung<br>Ertrag<br>Anlegerwerdelich | Kanal-Konfiguration<br>Zahleingang:<br>Her könen Sie den Fältor zur Umrechnung der Zähleingung-Werte einrichten.           |
| Stringüberwachung                                                               | Aktiviert                                                                                                    |
| Ereignisse<br>Download                                                          | L. Zähler zu Gesentwerten adderen<br>Feldor:<br>1000 Inva Alvin                                                            |
| etup                                                                            |                                                                                                    |
| Anlagenbeschreibung                                                             | Übernehmen                                                                                                    |
| Gerate-Suche                                                                    | Gerät:                                                                                                    |
| Frankin-Koninguration                                                           | Abfrage-Intervalt 2 - Minuten                                                                                              |
| Ertragsüberwachung                                                              | Speicher-Intervalt 10 Minuten                                                                                              |
| Leistupashagraptung                                                             |                                                                                                    |
| SCB-Abscheitung                                                                 | ADL-GAK Ereignisse aktiviert: 🔽                                                                                            |
| Einstellungen                                                                   | ADL-GAK Ereignisverzögerung: 5 Intervalle                                                                                  |
| Alarmierung                                                                     |                                                                                                    |
| Netzwerk                                                                        | ADL-SM02.2.4 Ales markieren<br>Name                                                                                        |
| Modern                                                                          | Digital-Eingang 1                                                                                                    |
| Webportal                                                                       | Digital-Eingang 2                                                                                                    |
| Update-Verwaitung                                                               | Digital-Eingang 3 🛛 🔽                                                                                                    |
|                                                                                 | Temperatur 1 C                                                                                                    |
|                                                                                 | Temperatur 2 C L                                                                                                    |
| Gesparter Betrag                                                                | Strom 1 P P I I.UU I IS.UU                                                                                                 |
| 23879.52 EUR                                                                    | DC-Seennung V V                                                                                                    |
| Verminderter CO2-Ausstoß                                                        | DC-Leistung V/                                                                                                    |
| 30190.54 kg                                                                     | Etrag Wh M                                                                                                    |
| Gerettete Bäurne                                                                | Ubernehmen                                                                                                    |
| 3923.06                                                                         | Startwerte                                                                                                    |
| Einsparung Erdől                                                                | Stattwert Eitrag, KWh                                                                                                    |
| 12394.61 L                                                                      | Übernehmen                                                                                                    |

# Eigenverbrauch

| MEIER-NT<br>WWW.MEIER-NT.DE | Anlagername: Musteranlage<br>Anlagenstandort<br>Inbetrebnahme: 2011-01-01<br>Module:<br>Leistung: 39 IAV/p<br>Seriernummer: 080000042 |                                  |
|-----------------------------|----------------------------------------------------------------------------------------------------|----------------------------------|
| Übersicht                   |                                                                                                    |                                  |
| uswertung                   | Eigenverbrauch                                                                                                    |                                  |
| Onlinewerte                 |                                                                                                    |                                  |
| Leistung                    | Ausgang:                                                                                                    | Relais intern                    |
| Ertrag                      |                                                                                                    | Guelle:                          |
| Anlagenvergleich            |                                                                                                    |                                  |
| Stringüberwachung           | Quelle:                                                                                                    | Einschaftleistung:               |
| Ereignisse                  |                                                                                                    |                                  |
| Download                    |                                                                                                    | Ausschaltleistung:               |
| etup                        |                                                                                                    |                                  |
| Anlagenbeschreibung         |                                                                                                    | Einschaftverzögerung<br>10 min   |
| Geräte-Suche                | Verzögerungen:                                                                                                    | Medical discussion in the second |
| Kanal-Konfiguration         |                                                                                                    | 30 min                           |
| Eigenverbrauch              |                                                                                                    |                                  |
| Ertragsüberwachung          | Übernehmen                                                                                                    |                                  |
| Leistungsbegrenzung         |                                                                                                    |                                  |
| SCB-Abschaltung             |                                                                                                    |                                  |
| Einstellungen               |                                                                                                    |                                  |
| Alarmierung                 |                                                                                                    |                                  |
| Netzwerk                    |                                                                                                    |                                  |
| Modern                      |                                                                                                    |                                  |
| Webportal                   |                                                                                                    |                                  |
| Update-Verwaitung           |                                                                                                    |                                  |
|                             |                                                                                                    |                                  |

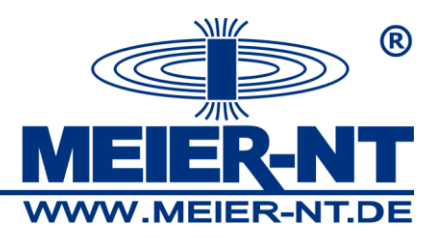

### Ertragsüberwachung

Der ADL-MXSmini<sup>®</sup> verfügt über eine Funktion zur automatisierten Ertragsüberwachung der angeschlossenen Wechselrichter. Bei dieser Überwachung werden die spezifischen Erträge der einzelnen Wechselrichter miteinander verglichen. Damit dies korrekt funktioniert, ist es zunächst erforderlich, einige Informationen einzugeben. Dies ist die an den jeweiligen Wechselrichter angeschlossene Modulleistung sowie die Grenze für die Auslösung eines Alarms. Pro Wechselrichter, der überwacht werden soll, ist die angeschlossene Modulleistung einzugeben und die Überwachung zu aktivieren. Die Einstellung der Grenze für eine Ertragsüberwachung erfolgt für alle Wechselrichter gemeinsam. Die Ertragsüberprüfung findet täglich um 18 Uhr statt.

| MEIER-NT<br>WWW.MEIER-NT.DE                        | Arilagemane: Musteraniage<br>Arilagemane: Totol (1-01-01)<br>Modale: 2011/01-01<br>Modale: 981W/b<br>Serienvummer: 03000000 |
|----------------------------------------------------|----------------------------------------------------------------------------------------------------|
| Datum: 2012-09-26                                  |                                                                                                    |
| Übersicht<br>Auswertung<br>Onlinewerte<br>Leistung | Ertragsüberwachung<br>Her könen Sie die Etragsüberwachung ektivieren und einstellen.                                        |
| Ertrag<br>Anlagenvergleich<br>Stringüberwachung    | Anlagengröße 100 n°<br>Zulässige Ertragsebreichung (%) 25 -                                                                 |
| Ereignisse<br>Download                             | Name Abliv? Angeschlossene Modulleistung Ubernehmen                                                                         |
| Anlagenbeschreibung<br>Geräte-Suche                |                                                                                                    |
| Kanal-Konfiguration                                |                                                                                                    |
| Ertragsüber wachung                                |                                                                                                    |
| SCB-Abschaltung                                    |                                                                                                    |
| Einstellungen                                      |                                                                                                    |
| Netzwerk                                           |                                                                                                    |
| Modem<br>VVebportal                                |                                                                                                    |
| Update-Verwaltung                                  |                                                                                                    |

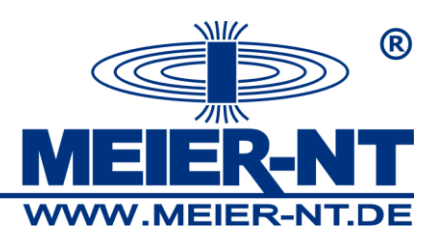

### Leistungsbegrenzung

Der Datenlogger verfügt über eine Funktion zur Wirkleistungsbegrenzung der angeschlossenen Wechselrichter, welche individuell eingestellt werden kann. Der Datenlogger verfügt über zwei Möglichkeiten, wie er die Sollwertvorgabe erhält. Standardmäßig ist die Leistungsbegrenzung deaktiviert und es sind die üblichen Stufen von 0, 30, 60 und 100 % hinterlegt. Bei der Konfiguration ist zunächst auszuwählen, ob der Datenlogger den Sollwert über die digitalen Eingänge erhält. Für die digitalen Eingänge ist es möglich bis zu 16 Stufen zu konfigurieren. Alle nicht benötigten Stufen können deaktiviert werden.

| MEIER-NT<br>WWW.MEIER-NT.DE | Anlagenname Musteranløge<br>Anlagenstandott<br>Hödelsmanne 2016/011<br>Moldæ<br>Leidung: 981W/b<br>Serlemunner 03300000 |
|-----------------------------|----------------------------------------------------------------------------------------------------|
| Datum: 2012-09-26           |                                                                                                    |
| Übersicht<br>Auswertung     | Leistungsbegrenzung                                                                                                    |
| Onlinewerte                 |                                                                                                    |
| Leistung                    | Her konnen Sie die Virkleistungsbegrenzung wichveren und einstellen                                                     |
| Ertrag                      | C Leistungsbegrenzung aus                                                                                               |
| Anlagenvergleich            |                                                                                                    |
| Stringüberwachung           |                                                                                                    |
| Ereignisse                  | Aktiv? DH4 DI3 DI2 DH Leistungsbegrenzung auf                                                                           |
| Download                    |                                                                                                    |
| Setup                       |                                                                                                    |
| Anlagenbeschreibung         |                                                                                                    |
| Gerate-Suche                |                                                                                                    |
| Kanal-Kontiguration         |                                                                                                    |
| Eigenverbrauch              |                                                                                                    |
| Ertragsüberwachung          | 0 1 1 1 0 %                                                                                                    |
| Leistungsbegrenzung         |                                                                                                    |
| SCB-Abschaltung             |                                                                                                    |
| Einstellungen               |                                                                                                    |
| Alarmierung                 |                                                                                                    |
| Netzwerk                    | 1 1 0 1 0 %                                                                                                    |
| Madem                       |                                                                                                    |
| Webportal                   |                                                                                                    |
| Update-Verwaltung           | C Leistungsbegrenzung über Stromeingang                                                                                 |
|                             | Shandhita Leidurashanaranna ari                                                                                         |
| Gesparter Betrag            | sirunisiante Leistun jadegni eta ja gui l<br>4 mA 0 3 %                                                                 |
| 23879.52 EUR                | 20 mA 100 %                                                                                                    |
| Verminderter CO2-Ausstoß    | Übernehmen                                                                                                    |
| 30190.54 kg                 |                                                                                                    |
| Gerettete Bäume             |                                                                                                    |
| 3923.06                     |                                                                                                    |
| Einsparung Erdől            |                                                                                                    |
| 12394.61 L                  |                                                                                                    |

Testen können Sie die Leistungsbegrenzung, indem Sie an den Eingängen des Datenloggers ein entsprechendes Signal anlegen und überprüfen, ob die Wechselrichter das gewünschte Verhalten zeigen (dauert ca. 1min). Das entsprechende Signal kann auch im Webinterface über die Kontrollleiste verfolgt werden. Bei einem Iow Signal ist die Anzeige orange und es wird eine "0" angezeigt, wechselt das Signal zu high wird die Anzeige grün und es wird eine "1" angezeigt.

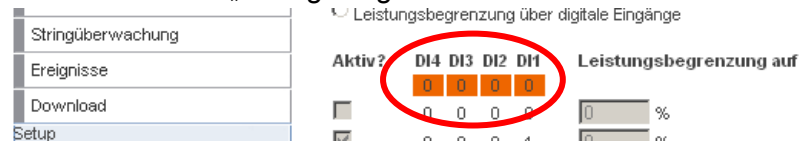

Jede Veränderung an den Eingängen des Datenloggers wird als entsprechendes Ereignis vom Datenlogger verarbeitet und gespeichert.

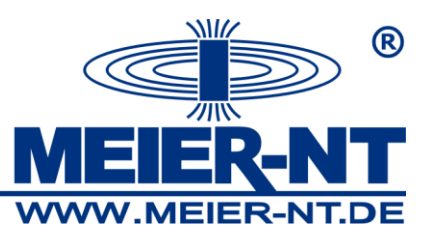

#### **SCB-Abschaltung**

| <b>MEIER-NT</b><br>WWW.MEIER-NT.DE     | Anlagemane: Musteranlage<br>Anlagemane: 2011-01-01<br>Module:<br>Leistung: 991Wp<br>Seiteruume: 03000000                                                                                                    |
|----------------------------------------|----------------------------------------------------------------------------------------------------|
| Datum: 2012-09-26                      |                                                                                                    |
| Übersicht<br>Auswertung<br>Onlinewerte | SCB-Abschaltung                                                                                                    |
| Leistung                               | Schatverzögerung: 5 s                                                                                                    |
| Ertrag                                 | Alarmeiroano aktiv.                                                                                                    |
| Anlagenvergleich                       |                                                                                                    |
| Stringüberwachung                      | Überrehmen                                                                                                    |
| Ereignisse                             |                                                                                                    |
| Download                               | Relation C Relation AUS C Relation EN Ubernehmen     Description     Construction     Construction |
| Setup                                  |                                                                                                    |
| Anlegenbeschreibung                    | Gerät Status Aktiv?                                                                                                    |
| Geräte-Suche                           | ADL-SM02.2.4 🗹                                                                                                    |
| Kanal-Konfiguration                    | Dismotran                                                                                                    |
| Eigenverbrauch                         |                                                                                                    |
| Ertragsüberwachung                     |                                                                                                    |
| Leistungsbegrenzung                    |                                                                                                    |
| SCB-Abschaltung                        |                                                                                                    |
| Einstellungen                          |                                                                                                    |
| Alarmierung                            |                                                                                                    |
| Netzwerk                               |                                                                                                    |
| Modern                                 |                                                                                                    |
| VVebportal                             |                                                                                                    |

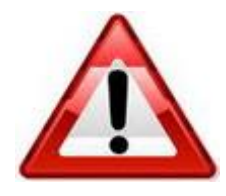

# Achtung:

Dient nur zur Notabschaltung, nicht zur Abschaltung bei Wartungsarbeiten!

#### Einstellungen

Hier können Datum und Uhrzeit, die Sprache und das Passwort des Datenloggers geändert werden. Für die Änderung des Passworts ist zunächst das alte und dann zweimal das neue Passwort einzugeben. Das Passwort muss aus sechs Ziffern bestehen. Das Passwort gilt für die Webinterface und das Gerät. Die Speicherung erfolgt über den entsprechenden Button.

| ®           MEIER-NT           WWW.MEIER-NT.DE | Arlogernane Musteranlage<br>Arlogernane 2011-01-01<br>Modae<br>Leating 98 Wilh<br>Seriernumme: 03300000                                                          |
|------------------------------------------------|----------------------------------------------------------------------------------------------------|
| Datum: 2012-09-26                              |                                                                                                    |
| Übersicht                                      |                                                                                                    |
| Auswertung                                     | Einstellungen                                                                                                    |
| Onlinewerte                                    |                                                                                                    |
| Leistung                                       | Zeit einstellen                                                                                                    |
| Ertrag                                         | Attuele Zet:<br>09:44:32:609:012                                                                                                    |
| Anlagenvergleich                               |                                                                                                    |
| Stringüberwachung                              | Datum                                                                                                    |
| Ereignisse                                     | 26.09.2012 Ubomehmen                                                                                                    |
| Download                                       | 08:14:07 Ubernehmen                                                                                                    |
| Setup                                          |                                                                                                    |
| Anlagenbeschreibung                            | Zettyhorronadon adren                                                                                                    |
| Geräte-Suche                                   | opinitionecologina                                                                                                    |
| Kanal-Konfiguration                            | © Decision                                                                                                    |
| Eigenverbrauch                                 | C Englisch (Englisch)                                                                                                    |
| Ertragsüberwachung                             | C Französisch (Français)                                                                                                    |
| Leistungsbegrenzung                            | Ctori                                                                                                    |
| SCB-Abschaltung                                | C historisch (fision)                                                                                                    |
| Einstellungen                                  | C Portugiesisch (Português)                                                                                                    |
| Alarmierung                                    | (hereekong                                                                                                    |
| Netzwerk                                       | Passworthindern                                                                                                    |
| Modern                                         | Hier können Sie das Passwort ändern. Es muss eine 6-steilige Zahl sein und sichert den Zugriff auf die Einsteilungen im Webinterface und auf dem Touch-Interface |
| VVebportal                                     | am Gerät                                                                                                    |
| Update-Verwatung                               | Aldueles Passwort:                                                                                                    |
| Gesparter Betrag                               | Neues Passwort (erreut):                                                                                                    |
| 23879.52 EUR                                   | Übernehmen                                                                                                    |
| Verminderter CO2-Ausstoß                       |                                                                                                    |
| 30190.54 kg                                    |                                                                                                    |
| Gerettete Bäurne                               |                                                                                                    |
| 3923.06                                        |                                                                                                    |
| Einsparung Erdöl                               |                                                                                                    |
| 12394.61 L                                     |                                                                                                    |
|                                                |                                                                                                    |

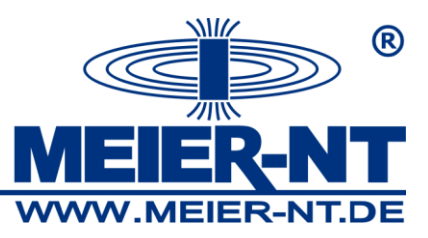

### Alarmierung

Die Konfiguration der Alarmierungsfunktionen des Datenloggers erfolgt über diese Seite. Hierzu ist die Emailadresse bzw. die Handynummer des Empfängers einzugeben und anschließend auszuwählen.

| WEIER-NT.de             | Anlagenname: Musteranlage<br>Anlagenstandort:<br>Inbertisename: 2011-011<br>Module:<br>Leistung: 99 MMp<br>Seriernumner: 080000042                                         |
|-------------------------|----------------------------------------------------------------------------------------------------|
| Datum: 2012-09-28       |                                                                                                    |
| Übersicht<br>Auswertung | Alarmierung                                                                                                    |
| Crimie weite            | House Alerminerum                                                                                                    |
| Leistung                | neue Anamierum.                                                                                                    |
| Ertrag                  | The kumen de eine neue Mannerung anleger. Durch Mannerunger kumen de solor ber veranderungen des datus inter Anlage berachnonigt werden.                                   |
| Anlagenvergleich        | E-Mail:                                                                                                    |
| Stringüberwachung       | Mail-Alarm anlegen                                                                                                    |
| Ereignisse              |                                                                                                    |
| Download                | SMS:                                                                                                    |
| Setup                   | 5MS-Ruam anlegen                                                                                                    |
| Anlagenbeschreibung     |                                                                                                    |
| Geräte-Suche            | Alarmierungen ändern:                                                                                                    |
| Kanal-Konfiguration     | Stellen Sie hier ein welche Alarmierung bei welchem Ereignis ausgelöst werden soll. Ausserdem können hier Alarmierungen gelöscht werden die nicht mehr benötigt<br>werden. |
| Eigenverbrauch          |                                                                                                    |
| Ertragsüberwachung      |                                                                                                    |
| Leistungsbegrenzung     | E-Mail: info@meier-nt.de Entfernen                                                                                                    |
| SCB-Abschaltung         | Kommunikationstehler     Weenselicitierstatus                                                                                                    |
| Einstellungen           | Minderertrag                                                                                                    |
| Alarmierung             | Leistungsbegrenzung                                                                                                    |
| Netzwerk                |                                                                                                    |
| Modern                  | Alarmitesten                                                                                                    |
| Webportal               |                                                                                                    |
| Update-Verwaltung       | Übernehmen                                                                                                    |
|                         |                                                                                                    |

32

Nach der Eingabe kann ausgewählt werden bei welchem Fehler eine Alarmierung erfolgen soll.

#### Netzwerk

Hier können Sie die Netzwerkparameter verändern oder sich anzeigen lassen. Soll der Datenlogger in ein Netzwerk integriert werden, sind die erforderlichen Einstellungen mit dem Netzwerkadministrator zu klären. Zudem können auf dieser Seite die Informationen für das WLAN Netzwerk eingegeben werden.

| Cature 2012-18-08        | Arkigenname. Masteraekige<br>Arkigenname. 2011-01-01<br>Modelsen<br>Besternamere: 03:900000<br>Senternamere: 03:900000 |
|--------------------------|----------------------------------------------------------------------------------------------------|
| Übersicht                |                                                                                                    |
| Auswertung               | Netzwerk                                                                                                    |
| Onlinewerte              |                                                                                                    |
| Leistung                 | Aktuelle Einstellungen                                                                                                 |
| Ertrag                   | IP-Adresse: 192.168.10.32                                                                                              |
| Anlagenvergleich         | Submetzmaske                                                                                                    |
| Stringüberwachung        | DNS-Server: 192-168.10.1                                                                                               |
| Ereignisse               | Netzwerk einrichten                                                                                                    |
| Download                 | © Dynamische Adresse (per DHCP)                                                                                        |
| Setup                    |                                                                                                    |
| Anlagenbeschreibung      | C Eigene statische Einstellungen:                                                                                      |
| Geräte-Suche             | P-Adresse: 192188.10.32                                                                                                |
| Kanal-Konfiguration      | Set Inf. These 200 200 200 - 0 - 0 - 0 - 0 - 0 - 0 - 0                                                                 |
| Eigenverbrauch           | Broadcast Adresse: 🖾 192168.10.255                                                                                     |
| Ertragsüberwachung       | DNS-Server: 🕅 19216810.1                                                                                               |
| Leistungsbegrenzung      | Übernehmen                                                                                                    |
| SCB-Abschaltung          |                                                                                                    |
| Einstellungen            |                                                                                                    |
| Alarmierung              | W-LAN                                                                                                    |
| Netzwerk                 |                                                                                                    |
| Modem                    | Aktuelle Einstellungen                                                                                                 |
| Webportal                | IP-Addresse: 192:168:10.44<br>Submatrixede: 255:255:25.0                                                               |
| Update-Verwaltung        | Gateway 192188101                                                                                                    |
|                          | DNS-Server: 192.158.10.1                                                                                               |
| Gesparter Betrag         | W-LAH Einstellungen                                                                                                    |
| 23879.52 EUR             | SSID: WLAN PSK:                                                                                                    |
| Verminderter CO2-Ausstoß | Übernehmen                                                                                                    |
| 30100.511/4              | 1                                                                                                    |

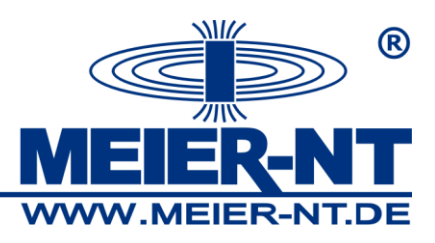

### Modem

Diese Seite dient zur Konfiguration des optional integrierten Modems. Der Inhalt der Seite hängt vom Modemtyp ab. Sie können hier die Daten eingeben damit der Datenlogger eine Internetverbindung aufbauen kann sowie bei einem GSM-Modem die PIN der SIM-Karte eingeben. Bei einem GSM-Modem wird zusätzlich die Signalstärke angezeigt. Außerdem haben Sie die Möglichkeit, die Funktion des Modems zu testen. Zusätzlich können Sie hier den Benutzernamen und das Kennwort für den Aufbau einer DFÜ-Verbindung ändern. Es sind die Einwahlnummer sowie die Zugangsdaten des gewünschten Providers einzugeben. Die entsprechenden Zugangsdaten erhalten Sie von Ihrem Provider bzw. sind sie der nachfolgenden Tabelle zu entnehmen.

| MELER-NT<br>WWW.MELER-NT.DE                                                                                                    | Anlagemanna: Musteranlage<br>Anlagenstandast<br>Inbateranlamma: 2011-01-01<br>Module:<br>Leatung: 891Wp<br>Seriemunnar: 080000042                                                                                                    |
|----------------------------------------------------------------------------------------------------|----------------------------------------------------------------------------------------------------|
| Detum: 2012-08-28 Ubersicht Auswertung Oninewarte Leistung Ertrag Ertrag Ertrag Taringüberwachung Ereignisse Downbeid Setup Antagenbeschrebung Geräfe-Suche Kanal-Konfiguration Eigenverhnuch Eftragsbervachung Leistungsbegrenzung Leistungsbegrenzung Eishetelungen | Modem  Moden Status  Moden Status  Moden Status  Moden Status  Moden Status  Moden Status  Provide Status  Moden Status  Moden S |
| Alarmierung<br>Netzwark<br>Modem<br>Webportal<br>Update-Verwatung                                                                                                    | Modern testen<br>Tesi staten<br>Noch nicht getestet                                                                                                    |

| Anbieter     | Server               | Nutzername        | Passwort        | DNS           |
|--------------|----------------------|-------------------|-----------------|---------------|
| T-Mobile     | internet.t-mobile    | tm                | tm              | 193.254.160.1 |
| T-Mobile CZ  | internet.t-mobile.cz | gprs              | 7651            |               |
| Vodafone     | web.vodafone.de      | (kein Nutzername) | (kein Passwort) | 139.7.30.125  |
| D1           | internet.t-d1.de     | linux             | t-d1            |               |
| EPlus        | internet.eplus.de    | eplus             | gprs            |               |
| Meier-NT M2M | m2m-net.sa.t-mobile  | m2m               | sim             |               |

### Webportal

Hier erfolgt die Konfiguration des Datenloggers hinsichtlich der Datenübertragung an das Webportal. Es ist erforderlich die Emailadresse einzugeben, welche dem Datenlogger im Portal zugeordnet werden soll. Das Übertragungsintervall ist einzugeben und die Übertragung ist zu aktivieren. Außerdem kann eine Bezeichnung der Anlage eingegeben werden. Die Eingaben werden über den entsprechenden Button gespeichert. Sollen die Daten über eine Modemverbindung übertragen werden, ist die entsprechende Option zu aktivieren.

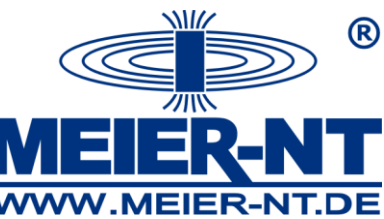

Desweiteren kann eingegeben werden, ab welchem Zeitstempel bei der nächsten

Übertragung Daten an das Portal übertragen werden sollen. Dieses Feld wird nach jeder Übertragung aktualisiert.

Wenn ein eigener FTP Server verwendet wird, müssen hierfür die nötigen Angaben in das Webinterface eingegeben werden.

| <b>MEIER-NT</b>                                                                                       | Anlagernanne: Musteranlage<br>Anlagerstandart<br>Hearbeiteinnier: 2011/01:01<br>Module:<br>Leatung: 98/With<br>Seriemunimer: 08000042                                                                                                    |
|----------------------------------------------------------------------------------------------------|----------------------------------------------------------------------------------------------------|
| Datum: 2012-09-28                                                                                     |                                                                                                    |
| Übersicht<br>Auswertung<br>Onlinewerte<br>Leistung<br>Ertrag                                          | Webportal<br>Her richten Sie die Verbindung zum Webportal ein. Wenn Sie diese Funktion aktivieren synchronisiert sich das Gerät regelmäßig mit dem Webportal.<br>Er sub-                                                                                                    |
| Anlagerwergleich<br>Stringüberwachung<br>Ereignisse<br>Download<br>Setup<br>Anlageribeschreibung      | Arlegerbesdreburg Profit Arlegerbesdreburg Profit Benztzenspedition Profit Privatizer Privatizer Privatizer                                                                                                    |
| Geräte-Suche<br>Kanal-Konfiguration<br>Elgenverbrauch<br>Ertragsüberwachung<br>Leistungsbegrenzung    | FI-F4dpload after:  FI-Appload after: FI-Appload after: FI-Appload |
| SUB-ABSCHRUngen<br>Einstellungen<br>Alarmierung<br>Netzwerk<br>Mödem<br>Webportal<br>Update-Verwatung | Nichate Übertragung ab:<br>[01.01.2010.00.00] Ubernehmen                                                                                                    |

Bei der Nutzung des Meier-NT Webportals muss dieses nur ausgewählt werden. Die Zugangsdaten sind hierfür schon automatisch hinterlegt.

| MEIER-NT            | Anløgenname: Mutteranløge<br>Anløgenstandart<br>Inderheilenname: 2011/01/01<br>Modale: 2011/01                                                    |
|---------------------|----------------------------------------------------------------------------------------------------|
| WWW.MEIER-NT.DE     | Leisung, se krep<br>Seriennummer: 080000042                                                                                                    |
| Datum: 2012-09-28   |                                                                                                    |
| Übersicht           |                                                                                                    |
| Auswertung          | Webportal                                                                                                    |
| Onlinewerte         |                                                                                                    |
| Leistung            | Hier richten Sie die Verbindung zum Webportal ein. Wenn Sie diese Funktion aktivieren synchronisiert sich das Gerät regelmäßig mit dem Webportal. |
| Ertrag              | <b>I</b> Aktiv                                                                                                    |
| Anlagenvergleich    |                                                                                                    |
| Stringüberwachung   | Malagresse:                                                                                                    |
| Ereignisse          | - renger notes a second ge ]                                                                                                    |
| Download            | Portat Meler-NT Webportal -                                                                                                    |
| Setup               | FTP-Upload ektiv:                                                                                                    |
| Anlagenbeschreibung | Intervalt 60 Min -                                                                                                    |
| Geräte-Suche        | Modern nutzen:                                                                                                    |
| Kanal-Konfiguration | Übernehmen                                                                                                    |
| Eigenverbrauch      |                                                                                                    |
| Ertragsüberwachung  | Nächste Übertragung ab:                                                                                                    |
| Leistungsbegrenzung | 01.01.2010 00:00 Ubernehmen                                                                                                    |
| SCB-Abschaltung     |                                                                                                    |
| Einstellungen       |                                                                                                    |
| Alarmierung         |                                                                                                    |
| Netzwerk            |                                                                                                    |
| Modern              |                                                                                                    |
| Webportal           |                                                                                                    |
| Update-Verwaitung   |                                                                                                    |
| <b>-</b>            |                                                                                                    |

### **Update-Verwaltung**

Über diese Seite ist es möglich, den Datenlogger zu aktualisieren. Hierzu gibt es drei Möglichkeiten.

- 1. Automatisches Update vom Webserver über Netzwerk
- 2. Automatisches Update vom Webserver über Modem (gute Verbindung erforderlich!)
- 3. Manuelles Update
- Zu 1.) Hat der ADL-MXSmini<sup>®</sup> über die Ethernetschnittstelle oder die WLAN Schnittstelle Zugang zum Internet, kann er sich automatisch ein Update herunterladen und dies installieren. Dieser Vorgang wird durch den entsprechenden Button gestartet.
- Zu 2.) Verfügt der ADL-MXSmini<sup>®</sup> über ein Modem, besteht die Möglichkeit, dass sich der Datenlogger ein Update über eine Modemverbindung herunterlädt und installiert. Dieser Vorgang wird über den entsprechenden Button gestartet.

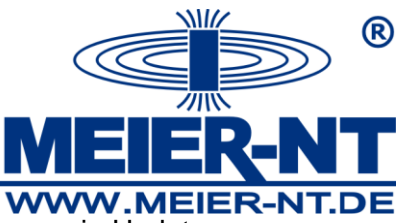

Zu 3.) Sofern der ADL-MXSmini<sup>®</sup> keinen direkten Internetzugang hat, kann ein Update manuell eingespielt werden. Hierzu ist zunächst das Update von der Meier-NT Homepage herunterzuladen. Nachdem eine Verbindung zum ADL-MXSmini<sup>®</sup> aufgebaut wurde, kann die Datei über den entsprechenden Dialog auf den Datenlogger kopiert werden. Die Installation des Updates erfolgt über den entsprechenden Button.

| MEIER-NT.de         | Arlingenname: Musteanlage<br>Arlingenstandot:<br>Module:<br>Leating: 99 M/l6<br>Seriemumeer: 03000000 |
|---------------------|----------------------------------------------------------------------------------------------------|
| Datum: 2012-09-26   |                                                                                                    |
| Übersicht           |                                                                                                    |
| Auswertung          | Update-Verwaltung                                                                                     |
| Onlinewerte         |                                                                                                    |
| Leistung            | Auf dieser Sette können sie Updates anstossen und den Status eines Updates ansehen.                   |
| Ertrag              | Aktualla Vareian                                                                                      |
| Anlagenvergleich    | ARLIGHT VETOWIL<br>Vervingen und 112                                                                  |
| Stringüberwachung   | Installationsdatum: Sep 14 11:02                                                                      |
| Ereignisse          | Update-Status:                                                                                        |
| Download            | Es wurden keine Updates ausgefuehrt                                                                   |
| Setup               |                                                                                                    |
| Anlagenbeschreibung | Update vom Web-Server:                                                                                |
| Geräte-Suche        | Update per Netzwerk                                                                                   |
| Kanal-Konfiguration | Update per Modern                                                                                     |
| Eigenverbrauch      |                                                                                                    |
| Ertragsüberwachung  |                                                                                                    |
| Leistungsbegrenzung | Durchsuchen.                                                                                          |
| SCB-Abschaltung     | Update von Datei                                                                                      |
| Einstellungen       |                                                                                                    |
| Alarmierung         |                                                                                                    |
| Netzwerk            |                                                                                                    |
| Modern              |                                                                                                    |
| Webportal           |                                                                                                    |
| Update-Verwaltung   |                                                                                                    |

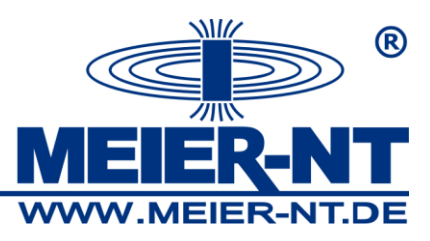

# 8. Technische Daten

### 8.1 Allgemein

### Schnittstellen:

2x RS485 Extern
1x RS485 über Rückwandbus
1x Zählereingang S0 ( zum Anschluss an Open Collector oder potentialfreien Schaltkontakten)
1x Ethernet Schnittstelle 10/100MBit
6x Digital Eingänge (TTL-Pegel)
1x Spannungsversorgung für einen ADL-SM oder ADL-EV (max. 6W)
1x CAN-Bus (optional, über Erweiterungsmodul)
1x USB (Datenauslesen auf USB Stick)

1x GSM oder 1x WLAN (optional)

## **Technische Daten:**

Anzeige: Grafik LCD 128 x 32 Pixel Betriebsspannung: 10 - 36VDC ca. 3,0W Standard Netzteil 24V 1A (ohne externe Verbraucher) Betriebstemperaturbereich: - 20 bis 70 °C Betriebsfeuchtebereich: 0 bis 70 % rF (nicht kondensierend) Gehäusematerial: Kunststoff Schutzart: IP 20 nach DIN 40 050-9/5.93 Gewicht: 300 g Abmessungen (L/B/H): 107 x 90 x 60 mm

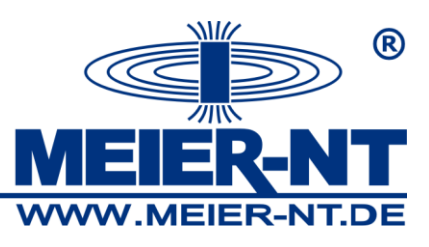

|  | 8.2 | Unterstützte | Wechselrichter | sowie | Schnittstellen |
|--|-----|--------------|----------------|-------|----------------|
|--|-----|--------------|----------------|-------|----------------|

| Hersteller Protokolle                     | Protokoliname | Schnittstelle |          | Power Down          |
|-------------------------------------------|---------------|---------------|----------|---------------------|
|                                           |               | RS485         | Ethernet |                     |
| AEconversion                              | AEconversion  | x             |          | ja                  |
| Aurora (Power-One)                        | Power-One     | х             |          | ja                  |
| Bonfigioli                                | ipe           | x             |          | ja                  |
| Carlo Gavazzi (ISMG)                      | ismgxxx       | х             |          | nicht unterstützt   |
| Danfoss                                   | danfoss       | х             |          | ja                  |
| DiehlAko (Platinum)                       | akodiehl      | х             |          | ja                  |
| Fronius IFP (Achtung RS422 Wandler nötig) | Forinus (IFP) | х             |          | ja                  |
| КАСО                                      | Kaco          | х             |          | ja                  |
| Kostal                                    | Kostal        | х             | х        | ja                  |
| ReFuSol                                   | Refusol       | х             |          | ja                  |
| Schüco (SGI und IPE)                      | sgi           | х             |          | ja                  |
| Siemens (Sinvert)                         | sinvert       | х             |          | ja                  |
| SMA                                       | SMA           | х             |          | ja                  |
| Solar-Edge                                | SunSpec       | х             |          | ja                  |
| Solarmax                                  | Solarmax      | х             |          | nicht implementiert |
| Steca                                     | Steca RS485   | х             |          | ja                  |
| Steca 2k                                  | Steca 2000    |               | х        | nicht unterstützt   |
| Sunergy                                   | Sunergy       |               | х        | nicht unterstützt   |
| Sunways                                   | Sunways       | х             |          | ja                  |
| VoltronicPower                            | Infini        | x             |          | nicht implementiert |

# 9. Kontakt

Meier-NT GmbH Geschäftsführer: Dipl. Ing.(FH) H. Meier Rittergutsweg 5 D- 08297 Zwönitz

Handelsregister HRB 25917 Amtsgericht Chemnitz

Telefon + 49 37754 304 0 Telefax + 49 37754 304 20

info@meier-nt.de

http://www.meier-nt.de http://www.solardatenlogger.de